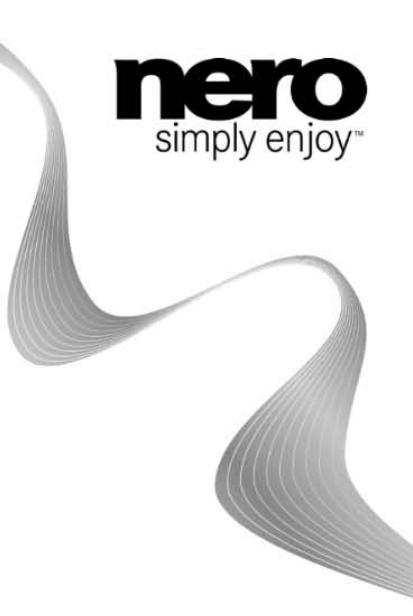

# Dell Mobile Sync

手動

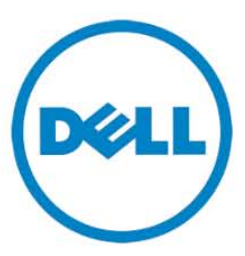

#### 版權資訊及商標資訊。

本文件與文件中所述的軟體一樣,是以授權方式提供,只能根據授權合約來使用或重製。本文件的內容及相關軟體,如有變更,恕不另行通知。Nero AG

不負責本文件內容的正確性,並且拒絕一切對於超越保證合約條款之要求。

本文件及其所有內容受著作權保護,且為 Nero AG

之財產。保留所有權利。此外,本文件所包含之內容受國際著作權法保護。未經 Nero AG 明確的書面許可,不得重製、傳送或複製本文件之所有或部份內容。

請記住,您想插入或轉譯到專案中的現有圖形、圖片、視訊、音樂標題或其他材料可能受著作 權保護。未經授權便在專案中使用此類型的材料可能會違反著作權擁有者的權利。請確保已從 著作權擁有者處取得所有必要的授權。

除非您擁有著作權、取得著作權擁有者的許可或您的行為符合著作權法「公平使用」的規定, 否則您可能違反國家或國際著作權法。轉譯、複製、修改或發行受著作權保護的材料可能會導 致損害索賠以及對您施行其他法律措施。如果您不確定您的權利,請連絡您的法律顧問。

版權所有 © 2010 Nero AG 及其授權者。保留所有權利。

Nero, Nero BackItUp, Nero BackItUp & Burn, Nero Burning ROM, Nero Digital, Nero DMA Manager, Nero Essentials, Nero Express, Nero ImageDrive, Nero LiquidTV, Nero MediaHome, Nero MediaHub, Nero MediaStreaming, Mobile Sync, Nero Move it, Nero Music2Go, Nero PhotoDesigner, Nero PhotoSnap, Nero Recode, Nero RescueAgent, Nero Simply Enjoy, Nero SmartDetect, Nero SmoothPlay, Nero StartSmart, Nero Surround, Nero Vision, Nero Vision Xtra, Burn-At-Once, InCD, LayerMagic, Liquid Media, SecurDisc 標誌以及 UltraBuffer 皆為 Nero AG 的普通法商標或註冊商標。

Dell、DELL 標誌、Dell Mobile Sync、Dell Thunder 和 Dell Streak 為 Dell Inc. 的註冊商標。

音樂和影片辨識技術及相關資料由 Gracenote® 提供。Gracenote
 是音樂辨識技術和相關內容傳遞技術的業界標準。如需詳細資訊,請造訪 Gracenote, Inc. 提供的 CD、DVD、藍光光碟及音樂與視訊相關資料屬於 Gracenote 所有,版權所有© 2000。Gracenote
 Software 屬於 Gracenote 所有,版權所有© 2000。Grac enote
 擁有的一項或多項專利適用於此產品與服務。如需適用 Gracenote 專利的部份列舉清單,請造訪 Gracenote 網站。Gracenote、CDDB、MusicID、MediaVOCS、Gracenote
 標誌與標誌字型以及「Powered by Gracenote」標誌是 Gracenote
 在美國及/或其他國家的註冊商標或商標。部份內容版權屬於 Gracenote 或其提供者

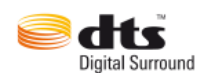

取得 Dolby Laboratories 授權後生產製造。「Dolby」及雙 D 符號是 Dolby Laboratories 的商標。機密性未發表的作品。版權所有 1998-2009 Dolby Laboratories。保留所有權利。 取得美國專利: 5,451,942; 5,956,674; 5,974,380; 5,978,762; 6,487,535 與其他美國和世界各地已核發或申請中的專利授權進行製造。DTS 及其符號為 DTS Digital Surround 的註冊商標, DTS 標誌為 DTS, Inc. © DTS, Inc. 的商標。保留所有權利。

Apple、Apple TV、iTunes、iTunes Store、iPad、iPod、iPod touch、iPhone、Mac 和 QuickTime 均為 Apple, Inc. 在美國和其他國家的註冊商標。

AVCHD 和 AVCHD Lite 為 Sony Corporation 和 Panasonic Corporation 的商標。

Bluetooth 為 Bluetooth SIG, Inc. 所擁有的商標。

Facebook 是 Facebook, Inc. 的註冊商標。

Google、Android 及 YouTube 均為 Google, Inc. 的商標。

Microsoft, Microsoft Outlook, Outlook Express, Silverlight, Silverlight

標誌、Windows、Windows Media Player、Windows Mail、Windows Vista、Windows XP 和 Windows 7 為 Microsoft Corporation 在美國和其他國家的註冊商標。

My Space 是 MySpace, Inc. 的商標。

USB 標誌是 Universal Serial Bus Implementers Corporation 的商標。

Yahoo! 和 Flickr 是 Yahoo! Inc. 的註冊商標。

此處所列出的商標僅做為資訊用途。所有商標名稱及商標均為其各別擁有者之財產。

在本文件發行之後,產品的設計、影像和其他的描述可能會改變。

Nero AG, Im Stoeckmaedle 18, D-76307 Karlsbad, Germany

## 目錄

1

2

| 成功啟動                 | 7  |
|----------------------|----|
| 關於此應用程式              | 7  |
| Dell Mobile Sync 的版本 | 7  |
| 安裝應用程式               | 8  |
| 使用 Dell Mobile Sync  | 9  |
| 使用者介面                | 11 |
| 主視窗                  | 11 |
| 媒體庫管理與選項             | 15 |
| 音樂瀏覽畫面               | 17 |
| 相片瀏覽畫面               | 22 |
| 相片編輯                 | 26 |
| 影片瀏覽畫面               | 31 |
| 影片播放畫面               | 35 |
| 影音相片畫面               | 38 |
| 個人化影音相片視窗            | 40 |

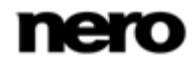

| 相簿畫面              | 42 |
|-------------------|----|
| 相片編輯              | 46 |
| 影片播放畫面            | 51 |
| 音樂 CD 瀏覽與播放       | 54 |
| 装置                | 55 |
| Apple 裝置          | 57 |
| Dell 裝置           | 58 |
| 設定裝置              | 59 |
| 發布畫面              | 60 |
| 瀏覽與播放             | 61 |
| 開始播放音樂 (媒體庫或播放清單) | 61 |
| 開始播放音樂 CD         | 62 |
| 開始播放影片 (媒體庫)      | 62 |
| 建立及編輯             | 64 |
| 建立影音相片            | 64 |
| 個人化影音相片           | 65 |
| 建立相片與影音相簿         | 67 |
| 建立播放清單            | 68 |

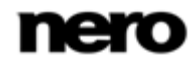

|   |     | 相片的一般編輯     | 69 |
|---|-----|-------------|----|
|   |     | 消除紅眼        | 70 |
|   |     | 增加相片效果      | 71 |
|   |     | 裁剪相片        | 72 |
| Ę | 5 從 | 光碟和裝置匯入     | 74 |
|   |     | 設定裝置        | 74 |
|   |     | 從音樂 CD 擷取   | 75 |
| 6 | 6 儲 | 存和還原        | 77 |
|   |     | 將裝置資料儲存在備份中 | 77 |
|   |     | 還原裝置資料      | 78 |
| 7 | 7 發 | 布           | 80 |
|   |     | 燒錄至光碟       | 80 |
|   |     | 上傳至社群       | 81 |
| 8 | 3 索 | 引           | 82 |

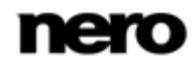

## 成功啟動

### 關於此應用程式

Dell Mobile Sync 桌面應用程式是 Dell 的新一代行動電話的服務平台。Dell Mobile Sync 可 讓您輕鬆播放音樂檔案,以及管理和建立播放清單。使用內建的播放程式,就可以便利地在電 腦上播放相片和影片。Dell Mobile Sync 也允許您建立專屬的相片與影音相簿收藏,只要在 影音相片模式中,就可以預覽所有的收藏。

Dell Mobile Sync會自動縮減影片的大小為只需要一小部分儲存空間的剪輯、調整解析度為專 門可在手機上檢視的影片解析度,以及將它們轉碼為手機支援的格式。您不需要擔心檔案格式 、轉碼器和影片解析度。

善用 iTunes 媒體庫整合,不必同時執行 2 個應用程式,您也可以播放自己的 iTunes 播放清單以及管理媒體內容。

此外,Dell Mobile Sync 還可便利地將所有重要的裝置資料儲存在備份中,並將它還原至您的 SD 卡。

### Dell Mobile Sync 的版本

Dell Mobile Sync 提供 Basic 版和 Premium 版。

Dell 裝置隨附的 Dell Mobile Sync Basic 版。

Dell Mobile Sync 中的以下功能僅限定於 Dell 裝置:

- 在 Dell Mobile Sync 和行動裝置間進行同步作業。
- 備份和還原 SD 卡資料。

Dell Mobile Sync Basic 版中的以下功能僅限定於 Dell 裝置:

將檔案複製到目標裝置 (複製到)。

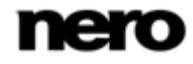

Dell Mobile Sync Basic 版不提供以下功能:

- 支援的視訊和音訊解碼器的數量有限。
- 不支援光碟 (播放和擷取)。
- 不支援燒錄功能。
- 影音相片功能無法使用。
- Apple 裝置無法使用。
- 在裝置上瀏覽內容僅限於 Dell 裝置。

 透過主應用程式畫面上方工作列中的升級按鈕,您隨時都可以將 Dell Mobile Sync Basic 版升級為功能完整的 Premium 版。

### 安裝應用程式

安裝精靈會引導您完成快速而簡單的安裝程序。

若要安裝 Dell Mobile Sync,對於比 Windows XP 新的所有作業系統,

您必須擁有管理員權限。

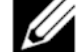

您可以在我們的網站上找到詳細的系統需求資訊。

若要安裝 Dell Mobile Sync,請執行下列步驟:

1. 關閉所有 Microsoft Windows 程式並結束任何正在執行的防毒軟體。

Dell Mobile Sync 可以透過下載的可執行檔安裝,或者透過 SD 卡上自動執行的可執行檔安裝 (裝置需連接至電腦)。

2. 按兩下安裝檔案,即可啟動安裝程序。

檔案會自動解壓縮並儲存到 C 磁碟機上的暫存資料夾中,這些檔案在使用過後會 立即自動刪除。

準備好進行安裝後, InstallShield Wizard 視窗隨即開啟。

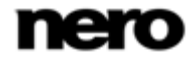

3. 按一下**安裝**按鈕。

安裝精靈會引導您逐步完成快速而簡單的安裝程序。請詳細閱讀授權合約,若您同意合約內 容,請選擇適當的核取方塊。若不同意此合約就無法進行安裝。 當精靈成功安裝 Dell Mobile Sync 後,會開啟最後一個視窗。

4. 按一下**完成**按鈕。

現在您已安裝了 Dell Mobile Sync。電腦桌面上會出現 Dell Mobile Sync 圖示: 在圖示上按兩下就可以開啟應用程式。

請參閱:

🖹 主視窗 → 11

### 使用 Dell Mobile Sync

▲ 本文所述的部分功能僅供安裝 Dell Mobile Sync Premium 版的電腦使用。

新分功能僅供 Dell 裝置使用。

應用程式第一次啟動時,Dell Mobile Sync 會在主視窗中出現歡迎使用的畫面,那是使用 Dell Mobile Sync 的開端。它可讓您存取三個主要媒體庫、本機連接的裝置,以及您在 Dell Mobile Sync 中建立的專輯和播放清單。

在開始使用 Dell Mobile Sync 之前,您必須按一下主視窗上方工作列中的 Y 按鈕, 向應用程式顯示您的媒體檔案位置。您必須先將個別資料夾新增至 Dell Mobile Sync 媒體庫, 才能在應用程式中使用您的媒體檔案。稍後您隨時都可以再按一下 Y 按鈕在**選項**視窗中 填入和管理媒體庫。您也可以將檔案或資料夾拖放到 Dell Mobile Sync 即可。 會有一個視窗自動開啟,並詢問您是否要新增資料夾到媒體庫。

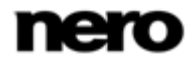

1

此外,您可以從連接電腦的行動裝置將檔案匯入媒體庫中。也可以從音樂 CD 擷取單一曲目 或整張專輯。所有匯入 Dell Mobile Sync 媒體庫的媒體檔案都會複製到您在**選項**視窗中 選擇的資料夾中。

現在您可以藉由下列方式編輯與管理您的媒體內容,例如,建立自己的相片與影音相簿收藏、 建立並個人化影音相簿或是將曲目收集在播放清單中。

在完成所有編輯工作後,您可以藉由按一下**同步**按鈕,從裝置瀏覽畫面中間的**同步**區域啟動同 步作業。您也可以在瀏覽和編輯畫面外發布內容

(例如檔案選擇、編輯的相片或個人化影音相片等)。

### 請參閱:

- 🖹 主視窗 → 11
- 媒體庫管理與選項 → 15
- 🖹 裝置 → 55

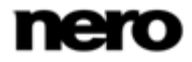

## 使用者介面

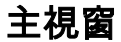

★ 本文所述的部分功能僅供安裝 Dell Mobile Sync Premium 版的電腦使用。

主視窗是使用 Dell Mobile Sync 的開端。瀏覽樹狀目錄會顯示在視窗的左方區域。當您按一下其中一個項目時,對應的畫面會顯示在右邊。此外,下方工作列中的項目會依個別的畫面進 行調整。

啟動應用程式時會顯示其中一個瀏覽畫面。它會在您上次啟動 Dell Mobile Sync 時使用的媒體庫群組的堆疊檢視中開啟。這些堆疊也是詳細瀏覽檢視的進入點。

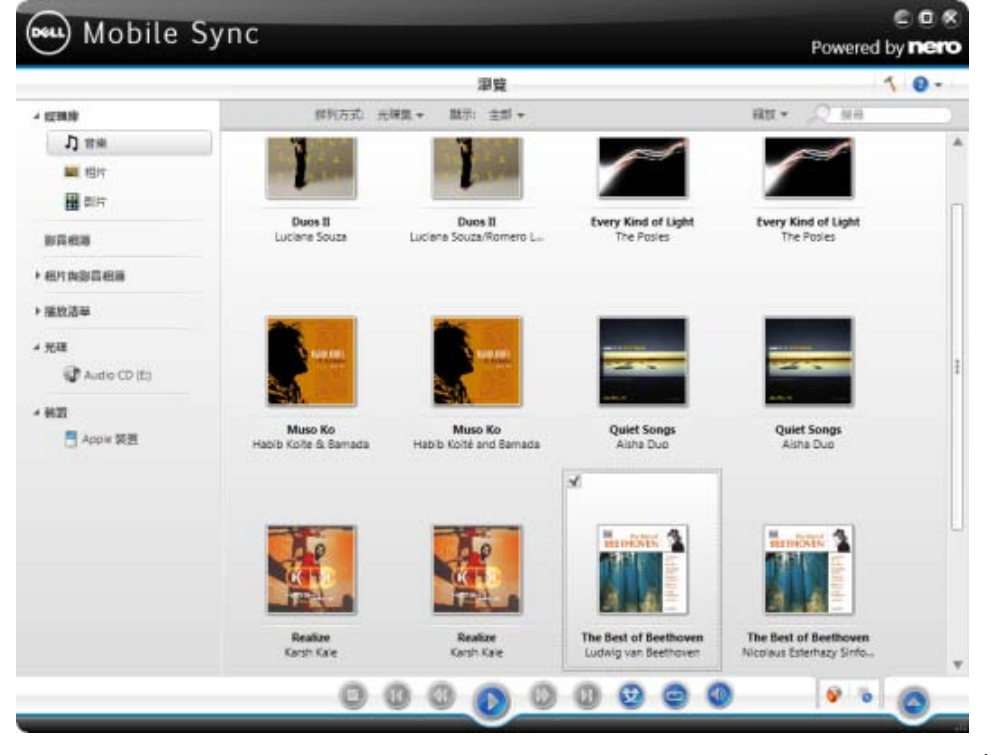

主視窗

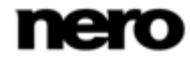

此外,上方工作列還包含下列一般設定選項:

| 按鈕     | 返回 | 返回上一個畫面。<br>所有編輯和播放畫面皆提供此按鈕。所有的檔案管理畫面皆提供匯入        |
|--------|----|---------------------------------------------------|
|        |    | 按 <b>茹,</b> 例如註細的相 <b>斤瀏</b> 筧傑倪。                 |
| 按鈕     |    | 開啟 <b>選項</b> 視窗,向 Dell Mobile Sync 顯示媒體檔案在電腦中的位置。 |
|        | 7  | 于真科交曾日期记名住内。                                      |
|        |    | 如果您要新增個人的媒體資料夾,請按一下 <b>新增</b> 按鈕,並從瀏覽樹狀           |
|        |    | 目錄選擇所需的資料夾。當重新啟動 Dell Mobile Sync 時,              |
|        |    | 媒體庫會重新整理。<br>———————————————————————————————————— |
| 下拉式功能表 |    | 開啟說明檔。                                            |
|        | ?  |                                                   |

瀏覽樹狀目錄中包含下列項目:

| 媒體庫 | 列出 Dell Mobile Sync 媒體庫。一開始會有音樂、相片和影片三           |
|-----|--------------------------------------------------|
|     | 個預設資料夾可供使用。                                      |
|     | 如果您要新增個人的媒體資料夾,請按一下 <b>選項</b> 視窗中的 <b>新增</b> 按鈕, |
|     | 並從瀏覽樹狀目錄選擇所需的資料夾。在啟動 Dell Mobile Sync 時          |
|     | 會重新整理媒體庫。                                        |
|     | 如果媒體內容無法再使用 (例如,檔案已從電腦中刪除),您可以透過                 |
|     | Dell Mobile Sync 將清單從媒體庫移除。                      |
|     | 您也可以將檔案或資料夾拖放到 Dell Mobile Sync 即可。會有一           |
|     | 個視窗自動開啟,並詢問您是否要新增資料夾到媒體庫。                        |

影音相片 列出現有的影音相片。如果您按兩下其中一個現有的影音相片編輯, 它會在影音相片編輯畫面中開啟。 如果您要建立其他影音相片,請將滑鼠游標移到影音相片項目上方, 並按一下顯示在右邊的建立相片和影片的影音相片按鈕。您可以在開 啟的視窗中輸入新影音相片的名稱。

相片與影音相薄 列出現有的相簿。如果按一下其中一個相簿編輯,內容便會顯示在個 別相簿的畫面中。按兩下所選相簿中的相片或影片就會在編輯相片( 相片)或播放(影片)畫面中顯示預覽畫面。 如果您想要建立新相簿,請將滑鼠游標移到相片與影音相簿項目上方 ,並按一下顯示在右邊的建立新相簿按鈕。

 播放清單 列出現有的播放清單。當您按一下其中一個播放清單時,清單內容便 會依編號順序顯示 (您將單曲或專輯新增至清單的順序)。
 依預設會提供一個空白播放清單。如果您想要建立其他播放清單,請 將滑鼠游標移到播放清單項目上方,並按一下顯示在右邊的建立播放 清單按鈕。您可以在開啟的視窗中輸入新播放清單的名稱。
 如果您想要將其他曲目新增至現有的播放清單,只要將所選的曲目從 瀏覽畫面拖曳至瀏覽樹狀目錄中的個別播放清單即可。
 按兩下所選播放清單中的曲目即可開始播放。您可以在實際清單播放 背景音效時新增更多曲目。

光碟 從光碟機播放音訊曲目和視訊檔。當您在左側的瀏覽樹狀目錄中光碟
 主項目下,選擇個別的項目時,光碟機中的光碟片內容就會列出來供
 您播放。

Dell Mobile Sync 光碟播放程式支援 CD 播放。 螢幕會顯示播放檢視和工作列。您也可以切換至全螢幕檢視。

| iTunes        | 從 iTunes 列出連結到 Dell Mobile Sync 的播放清單和檔案。<br>若要匯入或更新匯入的清單,請將滑鼠游標移到 <b>iTunes</b> 項目上方,<br>並按一下顯示在右邊的 <b>取得 iTunes 播放清單</b> 按鈕。 |
|---------------|----------------------------------------------------------------------------------------------------|
|               | 您可以將 Dell Mobile Sync 中 iTunes 清單的播放清單和單一<br>媒體檔案傳輸到手機。不過,無法將手機中的檔案複製到 iTunes<br>播放清單。                                         |
|               | 您永遠可以在 <b>選項</b> 視窗 > <b>外部播放清單</b> 類別中啟用 (或停用)<br>外部播放清單支援。<br>僅提供安裝 iTunes 的電腦使用。                                            |
| Windows Media | 從 Windows Media Player 列出連結到 Dell Mobile Sync 的播放清單                                                                            |

 Player
 和檔案。若要匯入或更新匯入的清單,請將滑鼠游標移到 Media

 Player
 和檔案。若要匯入或更新匯入的清單,請將滑鼠游標移到 Media

 Player
 項目上方,並按一下顯示在右邊的取得 WMP 播放清單按鈕。

 您可以將 Dell Mobile Sync 中 WMP 清單的播放清單和單一

 媒體檔案傳輸到手機。不過,無法將手機中的檔案複製到 WMP

 播放清單。

 您永遠可以在**選項**視窗 > **外部播放清單**類別中啟用 (或停用)

 外部播放清單支援的個別選項按鈕。

**裝置**列出連接的裝置,供您簡單匯入媒體到電腦中。應用程式會自動偵測 最佳設定,並將您的內容最佳化以便在裝置上檢視。

### 請參閱:

- 媒體庫管理與選項 → 15
- 音樂瀏覽畫面→17
- 圖 相片瀏覽畫面 → 22
- 副影片瀏覽畫面→31

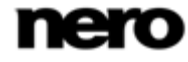

- 圖 影音相片畫面 → 38
- 副 相簿畫面 → 42
- 音樂 CD 瀏覽與播放→54
- 臺 裝置 → 55

### 媒體庫管理與選項

╲ 本文所述的部分功能僅供安裝 Dell Mobile Sync Premium 版的電腦使用。

您可以在此向應用程式顯示媒體檔案在電腦中的位置,並設定個人的音訊、視訊和相片設定。

| 選項    | 8                                        |
|-------|------------------------------------------|
| 媒體庫   | 媒體庫管理員                                   |
| 音效    | 受監控的資料夾或磁碟機                              |
| 相片    | 在電腦上顯示放置媒體檔案的 Dell Mobile Sync,並且會自動包    |
| 視訊    | 含子資料夾。                                   |
| 匯入    | Videos                                   |
| 燒錄與複製 | Music                                    |
| CD 擷取 | Disturge                                 |
| 音訊中繼檔 | Pictures                                 |
| 装置    | Public Videos                            |
|       | Public Music                             |
|       | <ul> <li>□ 隠藏離線檔案</li> <li>新增</li> </ul> |
|       | ✓ 顯示 iTunes 媒體庫內容                        |
|       | □ 顯示 Windows Media Player 媒體庫內容          |
|       | 檔案大小過這條件                                 |
|       | ☑ 忽略小檔案                                  |
|       |                                          |
|       |                                          |
|       | 確定取消                                     |
|       |                                          |

選項視窗

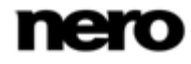

**選項**視窗分割為左側的類別區域以及主要設定區域。主要設定區域會根據您選擇的類別調整。 隨即顯示下列類別:

| 娸鶻庫        | 顯示 <b>娸쁢庮管理昌</b> 設定區域。                                                                                                    |
|------------|----------------------------------------------------------------------------------------------------|
| <b>娸體庫</b> | 顯示 <b>媒體庫管理員</b> 設定區域。<br>開始時 <b>受監控的資料夾或磁碟機</b> 區域中會有 <b>相片、音樂和影片</b> 三個預<br>設資料夾 (Windows 預設資料夾)<br>可供使用。如果您要新增個人的媒體資料夾,請按一下 <b>新增</b> 按鈕,並<br>從瀏覽樹狀目錄選擇所需的資料夾。在啟動 Dell Mobile Sync<br>時會重新整理媒體庫。您也可以將檔案或資料夾拖放到 Dell Mobile<br>Sync 即可。會有一個視窗自動開啟,並詢問您是否要新增資料夾到媒 |
|            | 體庫。若要從應用程式的觀賞清單中刪除資料夾,請按一下 🗙<br>按鈕。                                                                                                    |
| <br>音訊     | 顯示 <b>音訊設定</b> 區域,您可以在其中設定慣用的音樂選項,例如音訊輸<br>出設定。                                                                                                    |
| 相片         | 顯示 <b>相片設定</b> 區域,您可以在其中設定慣用的影音相片設定,例如預<br>設的相片持續播放時間。                                                                                                    |
| 視訊         |                                                                                                    |
| <b>匯</b> 入 | 顯示匯入選項。如果您將檔案匯入媒體庫,匯入的檔案將會複製到您<br>在此區域中選擇的資料夾。按一下個別的 <b>瀏覽</b> 按鈕可瀏覽您慣用的儲<br>存目錄。                                                                                                    |
|            | 顯示 <b>燒錄與複製</b> 區域,您可以在其中設定慣用的發布設定,例如影片<br>模式 (PAL 或 NTSC)。                                                                                                    |

| CD 擷取  | 顯示 <b>CD 擷取</b> 區域,您可以在其中設定慣用的 CD 擷取選項,<br>例如輸出目錄和品質。                                                                                                    |
|--------|----------------------------------------------------------------------------------------------------|
| 音訊中繼資料 | 顯示 <b>音訊中繼資料</b> 區域,您可以選擇是否要使用 Gracenote<br>音樂資料庫。<br>預設會選擇此核取方塊。                                                                                                    |
| 裝置     | 顯示 <b>裝置</b> 區域,您可選擇要儲存匯入檔案用的資料夾名稱。每次匯入<br>,Dell Mobile Sync 都會建立一個特殊的資料夾。<br>此外,您可以選擇 <b>顯示「Apple 裝置」</b> 核取方塊,在 Dell Mobile<br>Sync 的瀏覽樹狀目錄中顯示 <b>Apple 裝置</b> 項目。如同所有行動裝置一<br>樣,您可以將選擇的音樂和視訊檔或播放清單從媒體庫或其他裝置拖<br>放到 <b>Apple 裝置</b> 。電腦上必須安裝 iTunes 才能使用此功能。 |
| 外部播放清單 | 顯示 <b>外部播放清單</b> 區域,您可以選擇在 Dell Mobile Sync 的瀏覽樹狀<br>目錄中將外部播放清單以項目列出。如同所有行動裝置一樣,您可以<br>將選擇的音樂和視訊檔或播放清單從媒體庫或其他裝置拖放到 iTunes<br>或 Windows Media Player。<br>iTunes 選項按鈕僅供安裝 iTunes 的電腦使用。                                                                          |

### 請參閱:

🖹 主視窗 → 11

### 音樂瀏覽畫面

本文所述的部分功能僅供安裝 Dell Mobile Sync Premium 版的電腦使用。

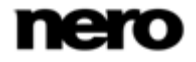

在音樂瀏覽畫面中,您可以瀏覽**音樂**媒體庫群組中的項目。當您在左側的瀏覽樹狀目錄中選擇 **音樂**媒體庫項目時,畫面會以堆疊檢視顯示。

這些堆疊也是詳細瀏覽檢視的進入點。每個堆疊都會顯示關於所含專輯數量的資訊。您可以在 任何堆疊上按兩下以切換至詳細瀏覽檢視。

只會顯示所選堆疊的專輯,堆疊的運作如同過濾條件一般。顯示的詳細瀏覽檢視會將焦點放在 第一個項目。所選堆疊的其他所有項目會列於下方,您可以使用畫面右邊界上的捲動軸來捲動 詳細瀏覽檢視。

按兩下詳細瀏覽檢視中的單一項目即可進行播放。播放控制項會顯示在下方工作列,切換至另 一個畫面將會停止播放。主視窗左下角會持續顯示一個小畫面,並顯示標題和播放時間。您可 以按一下該畫面回到音樂瀏覽畫面。

當您將滑鼠游標移動到瀏覽檢視中的項目上方時,左上角將會顯示一個核取方塊。在詳細瀏覽 檢視中,核取方塊是列於最右邊的表格欄中。請啟用核取方塊以選擇項目。您可以使用此方法 來進行選擇。專輯封面也會以選項方式運作。當您按一下專輯封面時,所有專輯項目都會標示 為已選擇。您也可以選擇數個堆疊群組。當您按一下其他項目時 (按一下縮圖本身,

而不是核取方塊),選擇的項目將會移除,您就可以開啟新的樣本。如果您要建立精選曲目的 播放清單,則預先選擇功能相當實用。

在主視窗的上方工作列之下,排序和搜尋選項會另外顯示。音樂瀏覽包含下列設定選項:

| 按鈕                    | 結束詳細瀏覽檢視並回到堆疊檢視。在詳細瀏覽檢視中選擇的排列方                                    |
|-----------------------|-------------------------------------------------------------------|
| 概述                    | 式將會保留。                                                            |
| 下拉式功能表<br><b>排列方式</b> | 變更概述中的堆疊排序。這些檔案可以依照不同的條件排列,例如 <b>年</b><br><b>份</b> 或 <b>資料夾</b> 。 |
| 下拉式功能表                | 依不同條件篩選群組 (例如,僅顯示您最喜愛的項目)。                                        |
| 顯示                    |                                                                   |

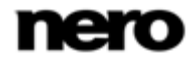

| 滑桿                  | 放大或縮小瀏覽檢視。                     |
|---------------------|--------------------------------|
| 縮放                  |                                |
| 輸入欄位                | 使用關鍵字搜尋來搜尋檔案名稱、演唱者、專輯和標題。結果將會顯 |
| 搜尋                  | 示在詳細瀏覽檢視中。排序條件則會是演唱者。          |
| 下方工作列中包含下列          | 列設定選項:                         |
| 按鈕                  | 停止播放。                          |
| 停止                  |                                |
| 按鈕                  | 倒轉/快轉播放的項目。                    |
| 倒轉/快轉               |                                |
| 按鈕                  | 跳至下一個/上一個曲目。                   |
| 向後 <b>跳轉/跳</b> 至下一個 | 當專輯的最後一個 (第一個)                 |
| 曲目                  | 曲目播放完畢時,按一下個別按鈕將會開始播放下一個 (上一個) |
|                     | 專輯。                            |
| 按鈕                  | 開始/暫停播放所選項目或專輯。                |
| 播放/暫停               | 當您在所選堆疊的堆疊檢視中按一下按鈕時,將會顯示詳細瀏覽檢視 |
|                     | ,並自動開始播放第一個項目。                 |
| 按鈕                  | 以隨機的順序播放所選項目或專輯。               |
| <b>開啟/關閉隨機播</b> 放   |                                |
| 按鈕                  | 再次播放目前播放的項目、選擇項目、專輯或播放清單。      |
| 重複目前的播放或完           |                                |
| 整播放清單               |                                |

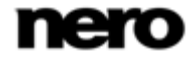

| 按鈕            | 調整音量。啟用滑桿下方的其他 <b>靜音</b> 按鈕可將背景音樂設為靜音。  |
|---------------|-----------------------------------------|
| 音量            |                                         |
| 按鈕            | 顯示 <b>發布</b> 畫面,您可以在其中收集單一項目、預選項目或播放清單, |
| <b>燒錄音樂光碟</b> | 以及燒錄這些項目。                               |
| 按鈕            |                                         |
| 建立音樂播放清單      | 放清單的名稱。然後瀏覽樹狀目錄的 <b>播放清單</b> 區域會新增一個項目。 |
|               | 您只需將所選項目、專輯或整個堆疊拖曳至瀏覽樹狀目錄中的任何播          |
|               | 放清單。                                    |
| 按鈕            | 顯示更多功能。                                 |
| 其他功能          |                                         |

其他功能快顯功能表中包含下列項目:

| 新增至我的最愛 | 將星狀圖示新增至所選項目或整個堆疊的右下角。                  |
|---------|-----------------------------------------|
|         | 當您使用 <b>顯示</b> 下拉式功能表 (排序設定選項),         |
|         | 並只要顯示您最喜愛的項目時,分級在進行組織時會很有用。             |
|         | 您可以從我的最愛清單中移除項目或堆疊。當您選擇我的最愛項目時          |
|         | ,[其他功能]                                 |
|         | 快顯功能表中的項目會變更為 <b>從我的最愛移除</b> 。若要將項目或堆疊從 |
|         | 我的最愛清單中移除,請按一下該項目。                      |
|         | 必須至少選擇一個項目或堆疊。                          |

| 複製到 開啟複製選擇的檔案到視窗。您可在此選擇複製所選檔案之目<br>目標裝置。<br>必須至少選擇一個項目。<br>取得歌曲資訊 此時會開啟取得中繼資料視窗。<br>使用 Gracenote MusicID, Dell Mobile Sync 可以識別音樂檔<br>可以從「Gracenote 媒體資料庫」中存取例如演唱者、<br>標題及曲風的所謂的中繼資料,並顯示在 Dell Mobile Sync 中    | 目的地的<br><br>案。                           |
|----------------------------------------------------------------------------------------------------|------------------------------------------|
| 必須至少選擇一個項目。<br>取得歌曲資訊 此時會開啟取得中繼資料視窗。<br>使用 Gracenote MusicID,Dell Mobile Sync 可以識別音樂檔<br>可以從「Gracenote 媒體資料庫」中存取例如演唱者、<br>標題及曲風的所謂的中繼資料,並顯示在 Dell Mobile Sync 며                                                 | <br>案。                                   |
| <b>取得歌曲資訊</b> 此時會開啟 <b>取得中繼資料</b> 視窗。<br>使用 Gracenote MusicID,Dell Mobile Sync 可以識別音樂檔<br>可以從「Gracenote 媒體資料庫」中存取例如演唱者、<br>標題及曲風的所謂的中繼資料,並顯示在 Dell Mobile Sync 中                                                | 案。                                       |
| 使用 Gracenote MusicID,Dell Mobile Sync 可以識別音樂檔<br>可以從「Gracenote 媒體資料庫」中存取例如演唱者、<br>標題及曲風的所謂的中繼資料,並顯示在 Dell Mobile Sync 中                                                                                         | 案。                                       |
| 可以從「Gracenote 媒體資料庫」中存取例如演唱者、<br>標題及曲風的所謂的中繼資料,並顯示在 Dell Mobile Sync 中                                                                                                    |                                          |
| 標題及曲風的所謂的中繼資料,並顯示在 Dell Mobile Sync 中                                                                                                    |                                          |
|                                                                                                    | 1 <sub>0</sub>                           |
| 識別的中繼資料會寫人音樂檔案,隨即便可使用。利用這種乃                                                                                                    | ī法,您                                     |
| 的音樂收藏可正確標記上所有資訊。這項功能在音訊檔尚未命                                                                                                    | i名或只                                     |
| 有部分命名時特別有用。                                                                                                    |                                          |
| 按一下視窗右下方的 <b>套用</b> 按鈕,可將找到的資料同步到檔案。                                                                                                    |                                          |
| 必須至少選擇一個項目。                                                                                                    |                                          |
| <b>編輯歌曲資訊</b> 此時會開啟 <b>取得中繼資料</b> 視窗。                                                                                                    |                                          |
|                                                                                                    |                                          |
| 您可以編輯中繼資料,例如新增遺漏的資料到輸入欄位。按−                                                                                                    | -下視窗                                     |
| 您可以編輯中繼資料,例如新增遺漏的資料到輸入欄位。按−<br>右下方的 <b>套用</b> 按鈕,可將資料同步到檔案。此中繼資料會傳送                                                                                                    | ⁻下視窗<br>€至                               |
| 您可以編輯中繼資料,例如新增遺漏的資料到輸入欄位。按−<br>右下方的 <b>套用</b> 按鈕,可將資料同步到檔案。此中繼資料會傳送<br>Gracenote,並新增至資料庫中。                                                                                                    | -下視窗<br>┋至                               |
| 您可以編輯中繼資料,例如新增遺漏的資料到輸入欄位。按一<br>右下方的 <b>套用</b> 按鈕,可將資料同步到檔案。此中繼資料會傳送<br>Gracenote,並新增至資料庫中。<br>必須至少選擇一個項目。                                                                                                    | -下視窗<br>5至                               |
| 您可以編輯中繼資料,例如新增遺漏的資料到輸入欄位。按一<br>右下方的 <b>套用</b> 按鈕,可將資料同步到檔案。此中繼資料會傳送<br>Gracenote,並新增至資料庫中。<br>必須至少選擇一個項目。<br><b>顯示媒體資訊</b> 開啟 <b>媒體資訊</b> 快顯區域,其中會顯示關於所選項目的中繼資料                                                 | -下視窗<br>≦至<br><br>∤資訊。                   |
| 您可以編輯中繼資料,例如新增遺漏的資料到輸入欄位。按一<br>右下方的 <b>套用</b> 按鈕,可將資料同步到檔案。此中繼資料會傳送<br>Gracenote,並新增至資料庫中。<br>必須至少選擇一個項目。<br>願示媒體資訊 開啟媒體資訊快顯區域,其中會顯示關於所選項目的中繼資料<br>您可以看見如演唱者、標題或持續時間等詳細資訊 (如果有的                                 | -下視窗<br>≦至<br><br>∔資訊。<br>話)。            |
| 您可以編輯中繼資料,例如新增遺漏的資料到輸入欄位。按一<br>右下方的 <b>套用</b> 按鈕,可將資料同步到檔案。此中繼資料會傳送<br>Gracenote,並新增至資料庫中。<br>必須至少選擇一個項目。<br>願示媒體資訊 開啟媒體資訊快顯區域,其中會顯示關於所選項目的中繼資料<br>您可以看見如演唱者、標題或持續時間等詳細資訊 (如果有的<br>媒體資訊快顯區域會在視窗的左下方保持開啟狀態,[其他功能 | -下視窗<br>≦至<br><br>≱資訊。<br>話)。<br>尨]      |
| 您可以編輯中繼資料,例如新增遺漏的資料到輸入欄位。按一<br>右下方的 <b>套用</b> 按鈕,可將資料同步到檔案。此中繼資料會傳送<br>Gracenote,並新增至資料庫中。<br>必須至少選擇一個項目。<br>願示媒體資訊 開啟媒體資訊快顯區域,其中會顯示關於所選項目的中繼資料<br>您可以看見如演唱者、標題或持續時間等詳細資訊 (如果有的<br>媒體資訊快顯區域會在視窗的左下方保持開啟狀態,[其他功能 | -下視窗<br>≦至<br>資訊。<br>尨)。<br>尨<br>関<br>甌區 |

| 使用 Windows<br>檔案總管開啟 | 開啟 [Windows 檔案總管] 視窗,會顯示目錄的個別瀏覽路徑,<br>而目錄中的所選項目是儲存在電腦中。    |
|----------------------|------------------------------------------------------------|
|                      | 必須至少選擇一個項目。<br>                                            |
| 刪除                   | 從 Dell Mobile Sync 及其在電腦中的資料夾,刪除項目或整個堆疊。<br>必須至少選擇一個項目或堆疊。 |

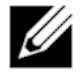

音樂辨識技術及相關資料由 Gracenote® 提供。Gracenote 是音樂辨識技術和相關 內容傳遞技術的業界標準。 請前往 www.gracenote.com 了解有關詳情。

### 請參閱:

開始播放音樂(媒體庫或播放清單)→61

### 相片瀏覽畫面

▲ 本文所述的部分功能僅供安裝 Dell Mobile Sync Premium 版的電腦使用。

在相片瀏覽畫面中,您可以瀏覽相片媒體庫群組中的項目。當您在左側的瀏覽樹狀目錄中選擇 相片媒體庫項目時,畫面會以堆疊檢視顯示。

這些堆疊也是詳細瀏覽檢視的進入點。您可以在任何堆疊上按兩下以切換至詳細瀏覽檢視。顯 示的詳細瀏覽檢視會將焦點放在第一個項目。所選堆疊的其他所有項目會列於下方,您可以使 用畫面右邊界上的捲動軸來捲動詳細瀏覽檢視。在詳細瀏覽檢視中按兩下另一個單一項目時, 會顯示**編輯相片**畫面。

將滑鼠游標置於項目上方會顯示預覽。當您移開滑鼠游標時預覽會逐漸淡出。

當您將滑鼠游標移動到項目上方時,左上角將會顯示一個核取方塊。請選擇該核取方塊以選擇 項目。您可以使用此方法來進行選擇。您也可以選擇數個堆疊群組。當您按一下其他項目時

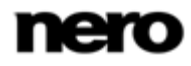

(例如按一下縮圖本身,而不是核取方塊),選擇的項目將會移除,您就可以開啟新的樣本。如 果您要開啟簡速影音相片以播放選擇的相片,則預先選擇功能相當實用。

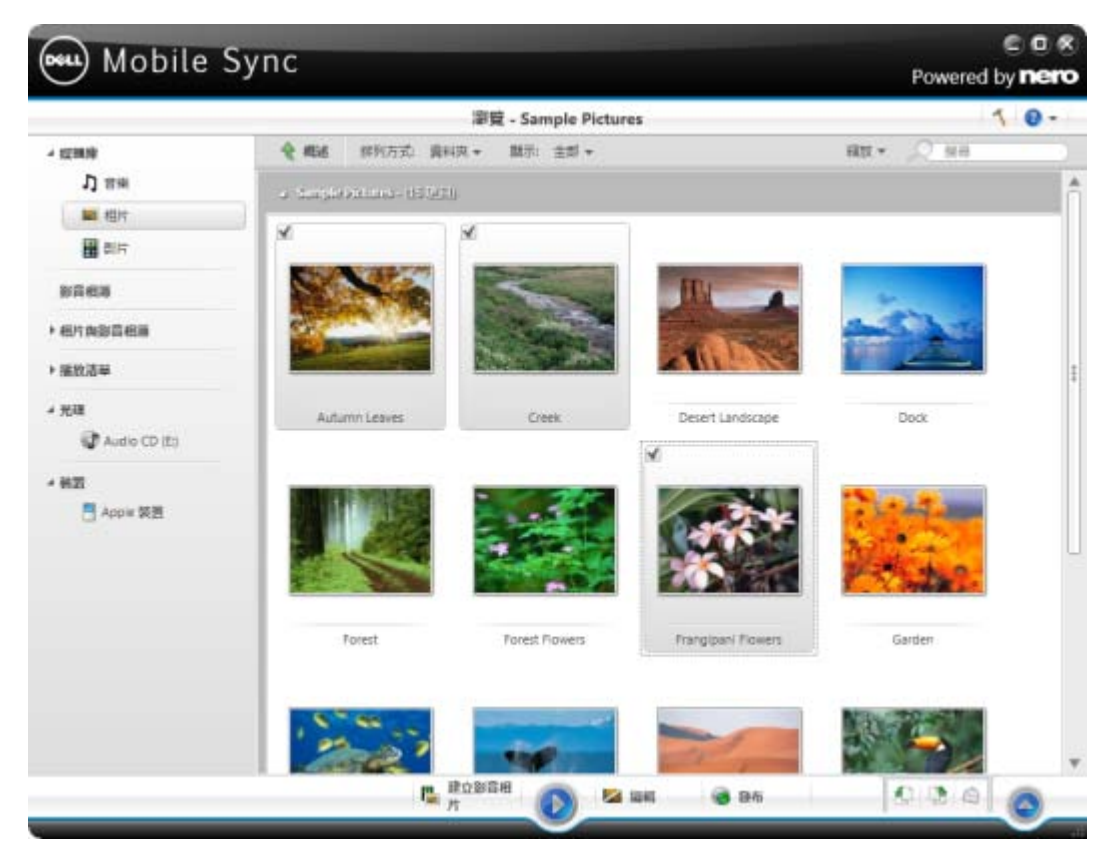

相片瀏覽畫面

在主視窗的上方工作列之下,排序和搜尋選項會另外顯示。相片瀏覽包含下列設定選項:

| 按鈕                    | 結束詳細瀏覽檢視並回到堆疊檢視。在詳細瀏覽檢視中選擇的排列方                  |
|-----------------------|-------------------------------------------------|
| 概述                    | 3.将管休留。                                         |
| 下拉式功能表<br><b>排列方式</b> | 變更項目的排序,並依照如 <b>年份</b> 或 <b>資料夾</b> 等不同的條件排列檔案。 |

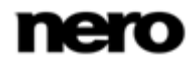

下拉式功能表 依不同條件篩選群組 (例如,僅顯示您最喜愛的項目)。

### 顯示

具有滑桿的下拉式功 放大和縮小瀏覽檢視。

能表

### 縮放

輸入欄位 使用關鍵字搜尋來搜尋檔案名稱,結果將會顯示在詳細瀏覽檢視中。

### 搜尋

下方工作列中包含下列設定選項:

| 按鈕                   | 建立包含相片和電影的影音相片。隨即顯示 <b>影音相片</b> 畫面。                  |
|----------------------|------------------------------------------------------|
| 建立影音相片               | 您可以預先選擇要新增至新影音相片的相片和影片。選擇顯示在項目<br>左上角的核取方塊,就可以選擇該項目。 |
|                      | 開始播放簡速影音相片。影音相片會以預設轉場和預設背景音樂播放<br>。影音相片也會以全螢幕檢視播放。   |
|                      | 為了避免衝突,在播放影音相片本身的音樂時會暫停播放進行中的背<br>景音樂。               |
|                      | 您可以預先選擇要在簡速影音相片中播放的相片和影片。選擇顯示在<br>左上角的核取方塊,就可以選擇該項目。 |
| 按鈕<br><b>編輯</b>      | 顯示 <b>編輯相片</b> 畫面,您可以在其中檢視、編輯和強化相片。<br>必須至少選擇一個項目。   |
| 按鈕<br><b>發布 / 燒錄</b> | 顯示 <b>發布</b> 畫面,您可以將項目或預選項目收集至內容標題中,並燒錄<br>或匯出這些項目。  |

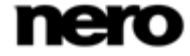

必須至少選擇一個項目。

按鈕 將所選項目向左或向右旋轉 90°。

逆時針旋轉/順時針旋僅適用於詳細瀏覽檢視。必須至少選擇一個項目。

轉

按鈕 開啟將電子郵件傳送至視窗。您可以在預設電子郵件應用程式中將原 將電子郵件傳送至 始檔案或調整大小後的檔案 (選擇個別選項按鈕) 附加到新郵件中。 大概的檔案大小的資訊會顯示在角括中。

僅適用於詳細瀏覽檢視。必須至少選擇一個項目。

按鈕/快顯功能表 顯示更多功能。

其他功能

其他功能快顯功能表中包含下列項目:

**複製到**開啟**複製選擇的檔案到**視窗。您可在此選擇複製所選檔案之目的地的 目標裝置。 必須至少選擇一個項目。

新增至我的最愛 將星狀圖示新增至所選項目或整個堆疊的右下角。 當您使用顯示下拉式功能表 (排序設定選項),並只要顯示您最喜愛 的項目時,分級在進行組織時會很有用。 您可以從我的最愛清單中移除項目或堆疊。當您選擇我的最愛項目時 ,[其他功能] 快顯功能表中的項目會變更為從我的最愛移除。 若要將項目或堆疊從我的最愛清單中移除,請按一下該項目。 必須至少選擇一個項目或堆疊。

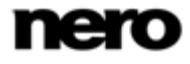

| <b>顬</b> 示媒 <b>體</b> 資訊 | 開啟 <b>媒體資訊</b> 快顯區域,其中會顯示關於所選項目的中繼資料資訊。<br>您可以查看如檔案格式、大小、解析度或建立日期等詳細資訊<br>(如果有的話)。<br><b>媒體資訊</b> 快顯區域會在視窗的左下方保持開啟狀態,[其他功能]<br>快顯功能表中的項目會變更為 <b>隱藏媒體資訊</b> 。若要關閉或隱藏快顯區<br>域,可選擇此項目。 |
|-------------------------|----------------------------------------------------------------------------------------------------|
| 重新命名                    | 啟用標題輸入欄位,您可以在其中輸入項目的新名稱。<br>必須至少選擇一個項目。                                                                                                    |
| 刪除                      | 從 Dell Mobile Sync 及其在電腦中的資料夾,刪除項目或整個堆疊。<br>必須至少選擇一個項目或堆疊。                                                                                                    |
| 使用 Windows<br>檔案總管開啟    | 開啟 [Windows 檔案總管] 視窗,會顯示目錄的個別瀏覽路徑,<br>而目錄中的所選項目是儲存在電腦中。<br>必須至少選擇一個項目。                                                                                                    |

### 請參閱:

🖹 相片編輯 → 26

### 相片編輯

│ 本文所述的部分功能僅供安裝 Dell Mobile Sync Premium 版的電腦使用。

當您在相片瀏覽、影音相片或相簿畫面中按一下**編輯**按鈕時,會顯示**編輯相片**畫面。您可以在 其中檢視、編輯和強化相片。

按一下畫面左上角中的 [上一個] 按鈕回到上一個畫面。

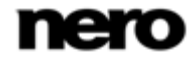

當您將滑鼠游標置於內容或編輯區上方時,縮圖片段將會逐漸淡出。縮圖片段會顯示個別相簿 編輯中的所有相片或您在相片瀏覽畫面中選擇的所有項目 (已選擇核取方塊)。如果在相片 瀏覽畫面中您只選擇一個項目,則縮圖片段會顯示對應群組的所有相片。您可以使用 ◀ 和 ▶ 按鈕來瀏覽項目。按一下縮圖以選擇個別的相片,並在內容區域中顯示。

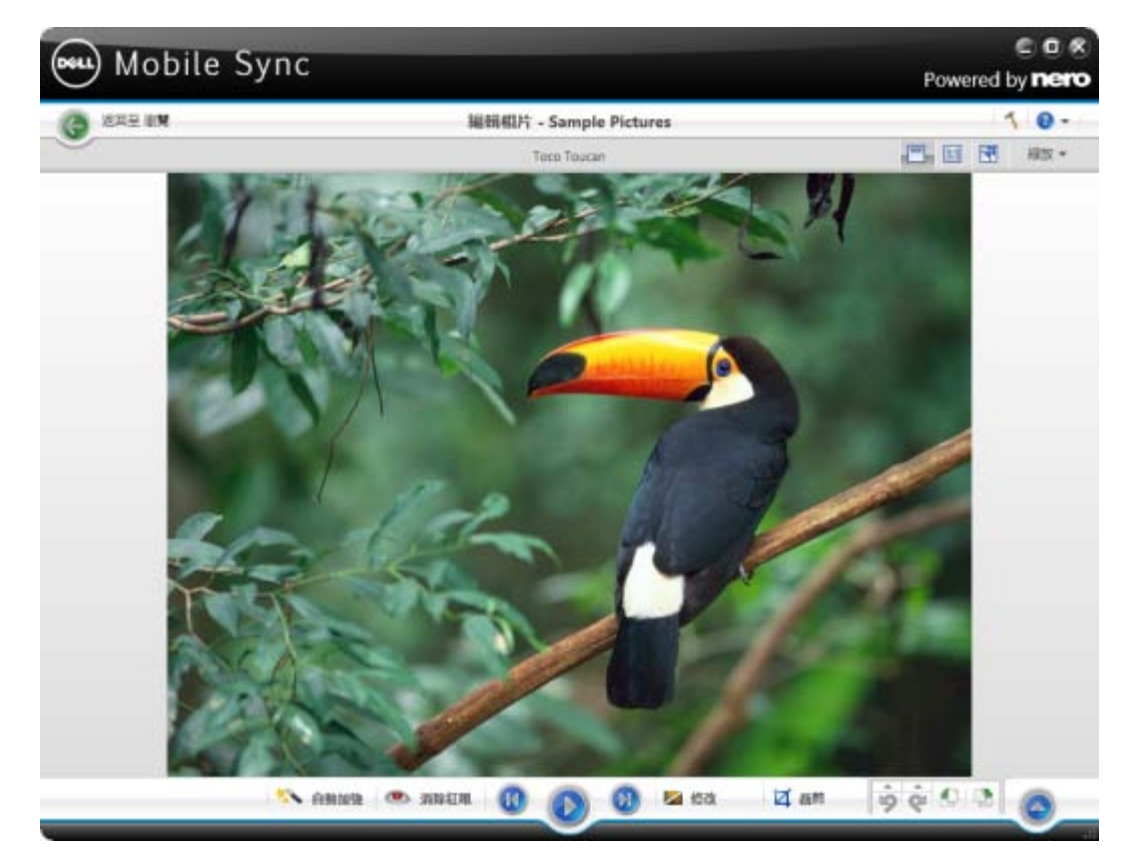

編輯相片畫面

在主視窗的上方工作列之下,調整設定選項會另外顯示。其中包含下列設定選項:

按鈕 開啟/關閉縮圖片段。

**相片片段** 屬於影音相片編輯的相片無法使用。

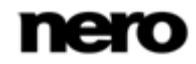

| 按鈕   | 將內容區域分割為兩個畫面。舉例來說,您可以查看套用修改之前 |
|------|-------------------------------|
| 分割檢視 | (左邊) 和之後 (右邊) 的效果。            |
|      | 再按一次可關閉分割畫面模式。                |
|      |                               |

按鈕將顯示的項目調整成內容區域大小。長寬比則保持不變。

調整成螢幕大小

按鈕 在全螢幕檢視中顯示項目。按兩下內容區域中的相片也可啟動全螢幕 全螢幕 檢視。

具有滑桿的下拉式功 放大和縮小內容檢視。

能表

縮放

下方工作列中包含下列設定選項:

| 按鈕  | 自動加強     | 自動根據參考條件提升品質。<br>您也可以在 <b>修改</b> 視窗中,透過 <b>加強</b> 標籤上的 <b>自動加強</b> 按鈕使用相同功<br>能。          |
|-----|----------|-------------------------------------------------------------------------------------------|
| 按鈕  | 消除紅眼     | 開啟 <b>消除紅眼</b> 視窗。滑鼠游標將會變成十字。<br>只要持續按住滑鼠左鍵,就可以在相片上受影響的區域定義一個矩形<br>。放開滑鼠按鍵以套用效果。紅眼就會自動消除。 |
| 按鈕  |          | 跳至下一個/上一個項目。                                                                              |
| 向後路 | 兆轉/跳至下一個 | 相對於只會顯示選擇或群組相片的縮圖片段,您可以使用略過按鈕以                                                            |
|     | 曲目       | 顯示上一個/下一個堆疊的項目。                                                                           |

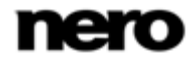

| 按鈕<br><b>播放</b>                   | 開始播放簡速影音相片。簡速影音相片會以預設轉場和預設背景音樂<br>播放。為了避免衝突,在播放簡速影音相片本身的音樂時會暫停播放<br>進行中的背景音樂。影音相片也會以全螢幕檢視播放。<br>簡速影音相片會顯示選擇的專輯或相片瀏覽畫面中的所有相片。您可<br>以預先選擇要在簡速影音相片中播放的相片和影片。選擇顯示在左上<br>角的核取方塊,就可以選擇該項目。 |
|-----------------------------------|----------------------------------------------------------------------------------------------------|
|                                   | 屬於影音相片編輯的相片無法使用。                                                                                                    |
| 按鈕<br>修改                          | 開啟 <b>修改</b> 視窗,您可以在此選擇位於三個對應標籤中的數個特效、調<br>整和增強功能。                                                                                                    |
| 按鈕<br><b>裁剪</b>                   | 開啟 <b>裁剪</b> 視窗,您可以在此選擇數個範本以定義裁剪框的長寬比。您<br>也可以手動變更項目的大小。                                                                                                    |
|                                   | 若要手動進行裁剪,請將滑鼠游標從 <b>裁剪</b> 視窗移至內容區域。它將會<br>變成裁剪工具。按住並移動裁剪工具以直接查看將裁剪相片的哪個部<br>分。在鬆開裁剪工具後可調整裁剪區域的寬度、高度和位置。如果您<br>對定義的大小感到滿意,可按一下 <b>套用</b> 按鈕將項目剪下。                                    |
| 按鈕<br><b>復原已編輯的步驟</b><br>做已編輯的步驟  | 回復/重複上一個編輯步驟。<br><b>聚/重</b> 無論您已執行幾個處理步驟,您都可以復原上一個編輯步驟,直到達<br><b>骤</b> 到最初步驟為止。                                                                                                    |
| 按鈕<br><b>逆時針旋轉/順時</b><br><b>轉</b> | 將所選項目向左或向右旋轉 90°。                                                                                                    |
| 按鈕                                | 顯示更多功能。                                                                                                    |

其他功能

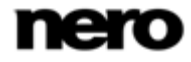

修改視窗中包含下列標籤:

| 加強 | <b>自動曝光</b> 按鈕會根據參考條件自動改善相片的曝光。         |
|----|-----------------------------------------|
|    | <b>自動色彩</b> 按鈕會根據參考條件自動改善相片的色彩。這是除了手動修  |
|    | 正色彩之外的另一種修正方式。                          |
|    | <b>自動加強</b> 按鈕會根據參考條件自動改善品質。您也可以透過下方工具  |
|    | 列上的 <b>自動加強</b> 按鈕使用相同功能。               |
| 調整 |                                         |
|    | 調整結果的預覽會顯示在 <b>編輯相片</b> 畫面中。            |
| 特效 |                                         |
|    | 當您將滑鼠游標置於特效縮圖上時, <b>編輯相片</b> 畫面會顯示一個結果預 |
|    | 覽。請按一下縮圖以實際套用需要的特效。                     |

其他功能快顯功能表中包含下列項目:

複製到 開啟複製選擇的檔案到視窗。您可在此選擇複製所選檔案之目的地的 目標裝置。
 必須至少選擇一個項目。
 新增至我的最愛 將星狀圖示新增至所選項目或整個堆疊的右下角。
 當您使用顯示下拉式功能表 (排序設定選項),並只要顯示您
 最喜愛的項目時,分級在進行組織時會很有用。
 您可以從我的最愛清單中移除項目或堆疊。當您選擇我的最愛項目時

,[其他功能] 快顯功能表中的項目會變更為**從我的最愛移除**。

若要將項目或堆疊從我的最愛清單中移除,請按一下該項目。

必須至少選擇一個項目或堆疊。

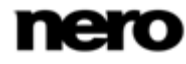

| 發布/燒錄                | 收集顯示 <b>發布</b> 畫面,您可以收集項目或預選項目,並燒錄或匯出這些<br>項目。<br>必須至少選擇一個項目。                                                                                                    |
|----------------------|----------------------------------------------------------------------------------------------------|
| <b>顯示媒體資訊</b>        | 開啟 <b>媒體資訊</b> 快顯區域,其中會顯示關於所選項目的中繼資料資訊。<br>您可以看見如演唱者、標題或持續時間等詳細資訊 (如果有的話)。<br>媒體資訊快顯區域會在視窗的左下方保持開啟狀態,[其他功能]<br>快顯功能表中的項目會變更為 <b>隱藏媒體資訊</b> 。若要關閉或隱藏快顯區<br>域,可選擇此項目。 |
| 刪除                   | 從 Dell Mobile Sync 及其在電腦中的資料夾,刪除項目或整個堆疊。                                                                                                    |
| 使用 Windows<br>檔案總管開啟 | 開啟 [Windows 檔案總管] 視窗,會顯示目錄的個別瀏覽路徑,<br>而目錄中的所選項目是儲存在電腦中。                                                                                                    |

### 請參閱:

副相片瀏覽畫面→22

■ 相片的一般編輯 → 69

### 影片瀏覽畫面

本文所述的部分功能僅供安裝 Dell Mobile Sync Premium 版的電腦使用。

在影片瀏覽畫面中,您可以瀏覽**影片**媒體庫群組中的項目。當您在左側的瀏覽樹狀目錄中選擇 **影片**媒體庫項目時,畫面會以堆疊檢視顯示。

這些堆疊也是詳細瀏覽檢視的進入點。您可以在任何堆疊上按兩下以切換至詳細瀏覽檢視。顯示的詳細瀏覽檢視會將焦點放在第一個項目。所選堆疊的其他所有項目會列於下方,您可以使

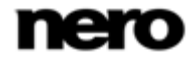

用畫面右邊界上的捲動軸來捲動詳細瀏覽檢視。在詳細瀏覽檢視中按兩下另一個單一項目時, 會顯示**播放**畫面。播放會自動開始。

將滑鼠游標置於項目上方會顯示預覽。當您移開滑鼠游標時預覽會逐漸淡出。

當您將滑鼠游標移動到項目上方時,左上角將會顯示一個核取方塊。請選擇該核取方塊以選擇 項目。您可以使用此方法來進行選擇。您也可以選擇數個堆疊群組。當您按一下其他項目時 (按一下縮圖本身,而不是核取方塊),選擇的項目將會移除,您就可以開啟新的樣本。如果您 要開啟簡速影音相片以播放選擇的影片序列,則預先選擇功能會很有用。

在主視窗的上方工作列之下,排序和搜尋選項會另外顯示。影片瀏覽包含下列設定選項:

| 按鈕        | 結束詳細瀏覽檢視並回到堆疊檢視。在詳細瀏覽檢視中選擇的排列方                  |
|-----------|-------------------------------------------------|
| 概述        | 式將會保留。<br>                                      |
| 下拉式功能表    | 變更項目的排序,並依照如 <b>年份</b> 或 <b>資料夾</b> 等不同的條件排列檔案。 |
| 排列方式      |                                                 |
| 下拉式功能表    | 依不同條件篩選群組。                                      |
| 顯示        |                                                 |
| 具有滑桿的下拉式功 | 放大和縮小瀏覽檢視。                                      |
| 能表        |                                                 |
| 縮放        |                                                 |
| 輸入欄位      | 使用關鍵字搜尋來搜尋檔案名稱,結果將會顯示在詳細瀏覽檢視中。                  |
| 搜尋        |                                                 |

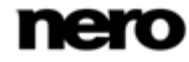

下方工作列中包含下列設定選項:

| 按鈕                | 建立包含相片和電影的影音相片。隨即顯示 <b>影音相片</b> 畫面。    |  |
|-------------------|----------------------------------------|--|
| 建立影音相片            | 您可以預先選擇要新增至新影音相片的相片和影片。選擇顯示在左上         |  |
|                   | 角的核取方塊,就可以選擇該項目。                       |  |
| 按鈕                | _<br>開始播放所選項目。會顯示 <b>播放</b> 畫面並自動開始播放。 |  |
| 播放                | 為了避免衝突,在播放項目本身的音效時會暫停播放進行中的背景音         |  |
|                   | 樂。                                     |  |
|                   | 您可以預先選擇要播放的影片。選擇顯示在左上角的核取方塊,就可         |  |
|                   | 以選擇該項目。                                |  |
| 按鈕                |                                        |  |
| 發布 / 燒錄           | 項目。                                    |  |
|                   | 必須至少選擇一個項目。                            |  |
| 按鈕                | 顯示更多功能。                                |  |
| 其他功能              |                                        |  |
| 其他功能快顯功能表中包含下列項目: |                                        |  |

**複製到**開啟**複製選擇的檔案到**視窗。您可在此選擇複製所選檔案之目的地的 目標裝置。 必須至少選擇一個項目。

| 新增至我的最愛    | 將星狀圖示新增至所選項目或整個堆疊的右下角。                       |
|------------|----------------------------------------------|
|            | 當您使用 <b>顯示</b> 下拉式功能表 (排序設定選項),並只要顯示您最喜      |
|            | 愛的項目時,分級在進行組織時會很有用。                          |
|            | 您可以從我的最愛清單中移除項目或堆疊。當您選擇我的最愛項目時               |
|            | ,[其他功能] 快顯功能表中的項目會變更為 <b>從我的最愛移除</b> 。       |
|            | 若要將項目或堆疊從我的最愛清單中移除,請按一下該項目。                  |
|            | 必須至少選擇一個項目或堆疊。                               |
| 顯示媒體資訊     | 開啟 <b>媒體資訊</b> 快顯區域,其中會顯示關於所選項目的中繼資料資訊。      |
|            | 您可以查看如檔案格式、大小、解析度或建立日期等詳細資訊                  |
|            | (如果有的話)。                                     |
|            | <b>媒體資訊</b> 快顯區域會在視窗的左下方保持開啟狀態,[其他功能]        |
|            | 快顯功能表中的項目會變更為 <b>隱藏媒體資訊</b> 。若要關閉或隱藏快顯區      |
|            | 域,可選擇此項目。                                    |
| 重新命名       | 啟用標題輸入欄位,您可以在其中輸入項目的新名稱。                     |
|            | 必須至少選擇一個項目。                                  |
| 刪除         | <br>從 Dell Mobile Sync 及其在電腦中的資料夾,刪除項目或整個堆疊。 |
|            | 必須至少選擇一個項目或堆疊。                               |
| 使用 Windows |                                              |
| 檔案總管開啟     | 中的所選項目是儲存在電腦中。                               |
|            | 必須至少選擇一個項目。                                  |

### 請參閱:

圖影片播放畫面→35

圖 開始播放影片 (媒體庫)→62

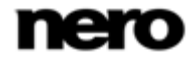

### 影片播放畫面

∕ ▲ 本文所述的部分功能僅供安裝 Dell Mobile Sync Premium 版的電腦使用。

當您按一下影片瀏覽畫面中的**開始播放**按鈕或開始播放光碟時,會顯示**播放**畫面。如果按兩下 相簿中的影片也可以開始播放,接著就可以檢視您的影片。

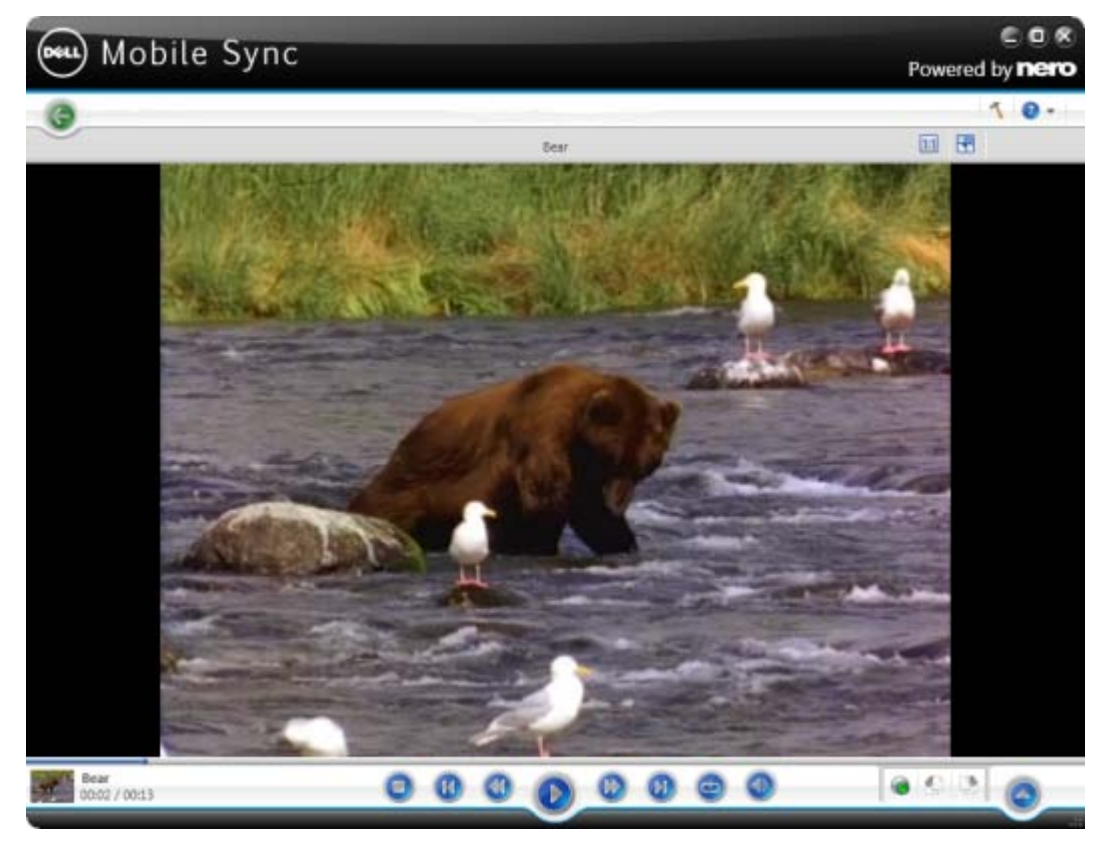

按一下畫面左上角中的 [上一個] 按鈕回到上一個畫面。

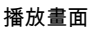

在主視窗的上方工作列之下,調整設定選項會另外顯示。其中包含下列設定選項:

|  | 按鈕 | 將顯示的項目調整成內容區域大小。 | 長寬比則保持不變 |
|--|----|------------------|----------|
|--|----|------------------|----------|

調整成螢幕大小

| 按鈕 |     | 在全螢幕檢視中顯示項目。 | 按兩下內容區域中的影片也可啟動全螢幕 |
|----|-----|--------------|--------------------|
|    | 全螢幕 | 檢視。          |                    |

畫面的左下角會顯示目前播放中影片的縮圖和時間。此外,下方工作列中包含下列設定選項:

| 按鈕                  | 停止播放。        |  |
|---------------------|--------------|--|
| 停止                  |              |  |
| 按鈕                  | 倒轉/快轉播放的項目。  |  |
| 倒轉/快轉               |              |  |
| 按鈕                  | 跳至下一個/上一個影片。 |  |
| 向後 <b>跳轉/跳</b> 至下一個 |              |  |
| 曲目                  |              |  |
| 按鈕                  | 開始/暫停播放所選項目。 |  |
| 播放/暫停               |              |  |
| 按鈕                  |              |  |
| 重複目前的播放或一           |              |  |
| 系列的影片               |              |  |
| 按鈕                  |              |  |
| 音量                  |              |  |
按鈕 收集顯示**發布**畫面,您可以收集項目或預選項目,並燒錄或匯出這些 將相片、影片和音樂 <sup>項目。</sup>

**發布至網際網路或光**必須至少選擇一個項目。

碟

按鈕

將所選項目向左或向右旋轉 90°。

逆時針旋轉/順時針旋

轉

按鈕

顯示更多功能。

其他功能

其他功能快顯功能表中包含下列項目:

新增至我的最愛 將星狀圖示新增至所選項目或整個堆疊的右下角。 您可以從我的最愛清單中移除項目或堆疊。當您選擇我的最愛項目時, [其他功能] 快顯功能表中的項目會變更為從我的最愛移除。 若要將項目或堆疊從我的最愛清單中移除,請按一下該項目。

將影片調整成螢幕 顯示設定長寬比的可用選項。

大小

**刪除** 從 Dell Mobile Sync 及其在電腦中的資料夾,刪除項目或整個堆疊。

使用 Windows 開啟 [Windows 檔案總管] 視窗,會顯示目錄的個別瀏覽路徑,

**檔案總管開啟** 而目錄中的所選項目是儲存在電腦中。

#### 請參閱:

圖影片瀏覽畫面→31

冒開始播放影片 (媒體庫) → 62

# 影音相片畫面

└ 此功能僅提供安裝 Dell Mobile Sync Premium 版的電腦使用。

您的影音相片編輯會列於瀏覽樹狀目錄中的**影音相片**項目之下,您可以在此開啟並編輯目前建 立的項目。如果您對結果感到滿意,可按一下畫面左上角中的 [上一個] 按鈕回到上一個畫 面。

每一個**影音相片**畫面均提供預覽區域以預覽影音相片編輯中的單一項目,並在畫面的上方區域 提供縮圖片段。按一下**個人化影音相片**視窗左邊其中一個**個人化影音相片**按鈕。您可以選擇各 種範本、新增標題,或調整背景音樂的音量。

縮圖片段會顯示您在瀏覽畫面中選擇的所有項目 (已選擇核取方塊)。您可以使用 ◀ 和 ▶ 按鈕來瀏覽項目。按一下縮圖以選擇個別的相片或影片,並在內容區域中顯示。拖曳片段中 的任何縮圖然後將其置於您想要的位置,以變更影音相片中的項目順序。

縮圖片段中包含下列按鈕:

| +          | 開啟 <b>新增檔案至影音相片</b> 視窗。您可以選擇要新增至影音相片中的相<br>片和影片。 |
|------------|--------------------------------------------------|
| $\bigcirc$ | 將縮圖片段的顯示展開至完整螢幕大小。                               |
|            | 當您要以正確的順序放置影音相片的項目時,此概覽會很有用。                     |
|            | 按一下 <b>折疊腳本</b> 按鈕以再次縮小縮圖片段。                     |

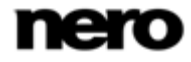

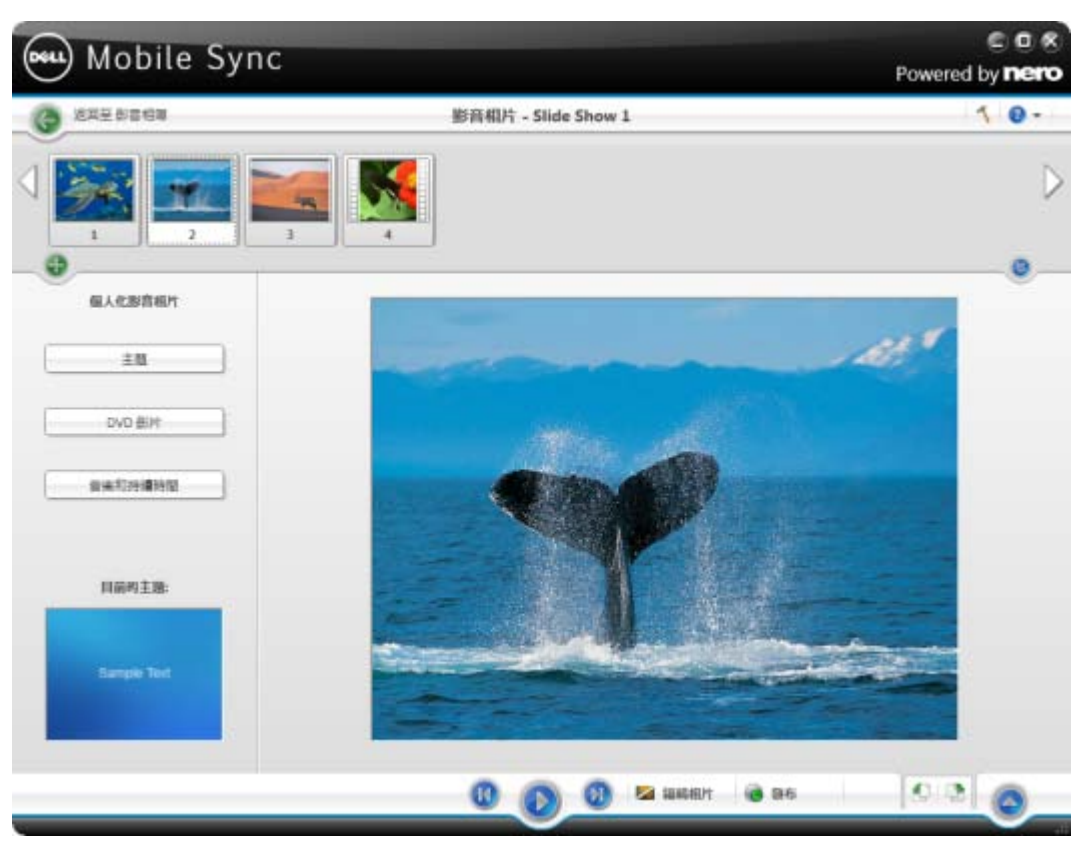

影音相片畫面

下方工作列中包含下列設定選項:

| 按鈕                | 跳至下一個/上一個項目。    |  |
|-------------------|-----------------|--|
| 向後 <b>跳轉/跳</b> 至下 | 一個              |  |
| 曲目                |                 |  |
| 按鈕                | 開始以全螢幕檢視播放影音相片。 |  |
| 播放                |                 |  |

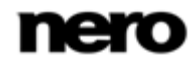

| 按鈕                  | 顯示 <b>編輯相片</b> 畫面,您可以在其中檢視、編輯和強化相片。 |
|---------------------|-------------------------------------|
| 編輯                  | 必須至少選擇一個項目,僅適用於相片。                  |
| 按鈕                  | 顯示 <b>發布</b> 畫面,您可以在其中燒錄或匯出您的編輯。    |
| 發布 / <b>燒錄</b>      |                                     |
| 按鈕                  |                                     |
| 逆時針旋 <b>轉/順時</b> 針旋 |                                     |

轉

下拉式功能表 顯示更多功能。

其他功能

#### 請參閱:

圖 個人化影音相片視窗 → 40

■ 建立影音相片 → 64

## 個人化影音相片視窗

│ ↓ 此功能僅提供安裝 Dell Mobile Sync Premium 版的電腦使用。

在**影音相片**畫面左邊的**個人化影音相片**區域中按一下其中一個按鈕,將會開啟**個人化影音相片** 視窗。視窗會顯示三個標籤,並對應至**個人化影音相片**區域中的按鈕。

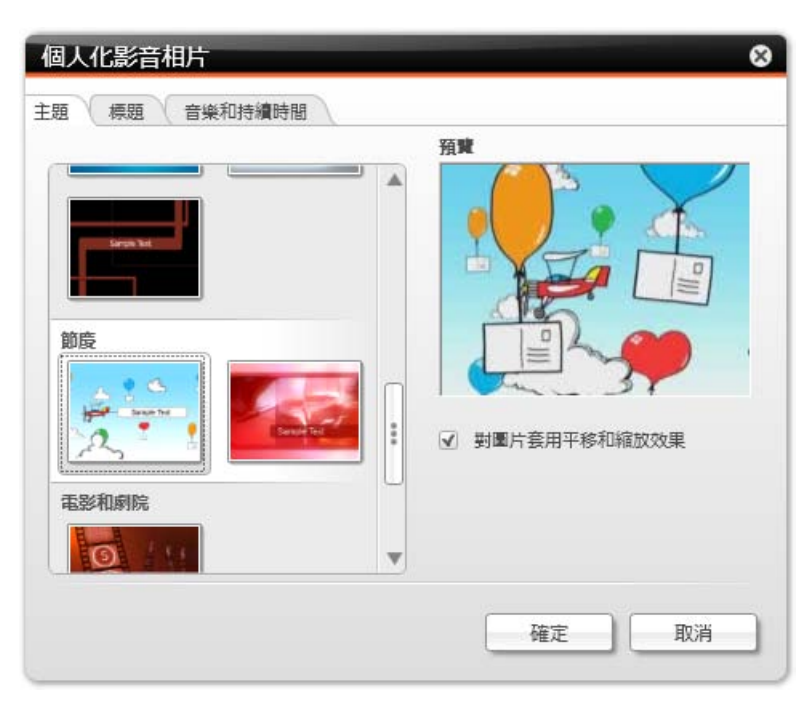

個人化影音相片視窗

您可以在**主題**標籤左邊選擇各種影音相片範本。選擇一個範本並在標籤右上角查看動畫預覽。 此外,還提供下列設定選項:

核取方塊 在圖片之間啟用平移和縮放效果以及淡化過場。此特效可為影音相片
 對圖片套用平移和縮 <sup>增添其他動態風格。</sup>
 放效果 如果清除此核取方塊,則精靈會忽略平移與縮放效果。

標題標籤中包含下列輸入區域:

**開啟標題** 顯示所選範本的開場影片預設文字。您可以修改此文字。其他文字屬 性 (如字型和對齊) 是由範本所定義,無法加以修改。

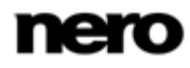

**關閉標題** 顯示所選範本的預設退場文字。您可以修改此文字。相對於開場文字 ,此處可以使用換行符號。其他文字屬性 (如字型和對齊) 是由範本所定義,無法加以修改。

音樂和持續期間標籤上包含下列設定選項:

| 輸入欄位區             | 設定靜態圖片在影音相片中的預設持續時間。可設定的最小持續時間                    |
|-------------------|---------------------------------------------------|
| 影音相片持 <b>續</b> 時間 | 為 1 秒,最大的持續時間為 60 秒。預設的持續時間為 3 秒。                 |
| 滑桿區               | 指定由範本加入之音訊相對於其他已位於時間軸中音軌音量的音量                     |
| 音量混音程式            | (例如影片檔的聲音)。如果您未移動滑桿,則 <b>影片聲音</b> 和 <b>主題音樂</b> 會 |
|                   | 使用相同的音訊等級。如果您希望讓主題音樂靜音,則也可以選擇下                    |
|                   | 列核取方塊。                                            |

#### 請參閱:

圖 影音相片畫面 → 38

圖 個人化影音相片 → 65

# 相簿畫面

▲ 本文所述的部分功能僅供安裝 Dell Mobile Sync Premium 版的電腦使用。

您的相簿編輯會列於瀏覽樹狀目錄中的**相片與影音相簿**項目下,您可以在此開啟並編輯目前建 立的項目。如果您對結果感到滿意,可按一下畫面左上角中的 [上一個] 按鈕回到上一個畫面。

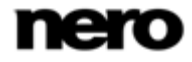

相簿編輯畫面中所提供的是,以字母順序排序的縮圖預覽顯示的單一相簿編輯項目。您可以將 相片和影片從媒體庫拖放至相簿中。按兩下所選相簿中的相片或影片就會在**編輯相片**(相片) 或**播放**(影片)畫面中顯示預覽畫面。

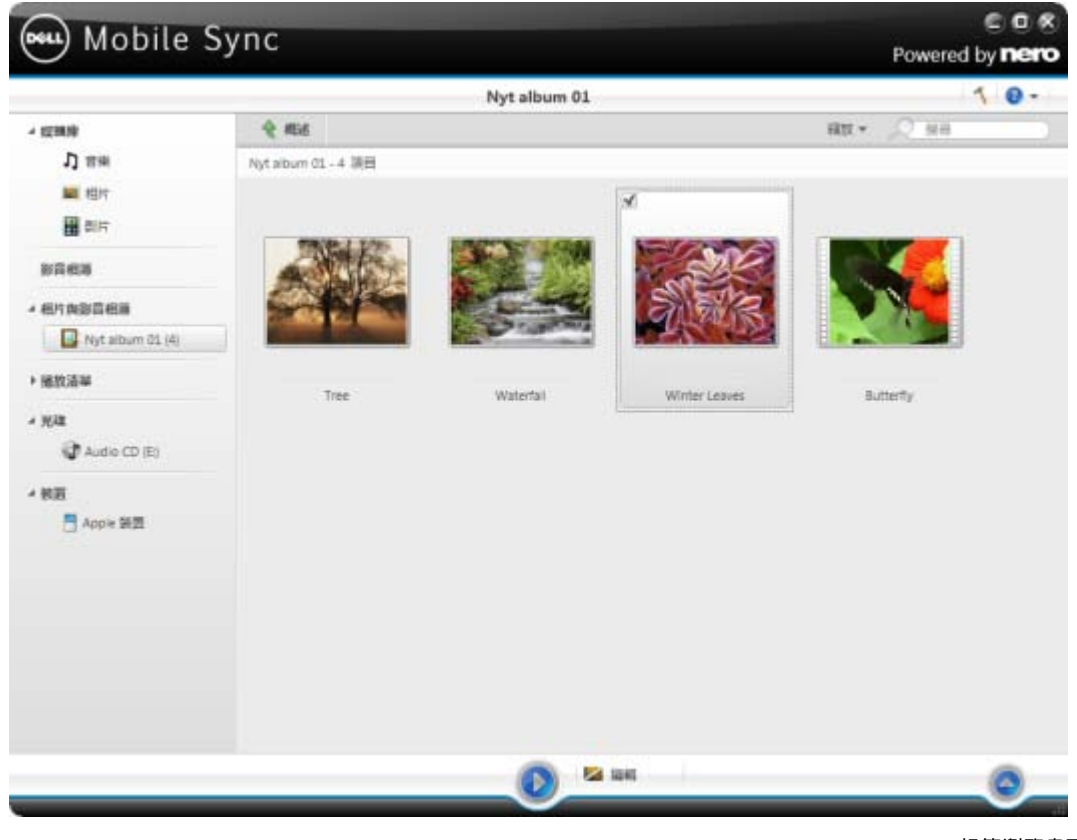

相簿瀏覽畫面

在主視窗的上方工作列之下,排序和搜尋選項會另外顯示。相簿瀏覽包含下列設定選項:

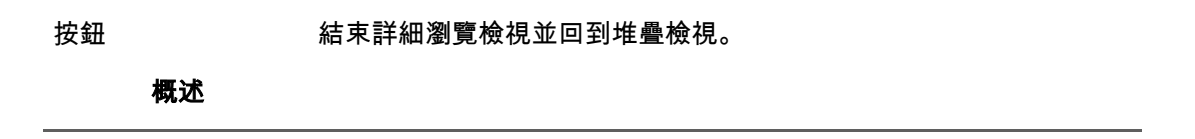

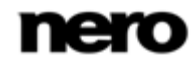

具有滑桿的下拉式功 放大和縮小瀏覽檢視。

能表

縮放

輸入欄位 使用關鍵字搜尋來搜尋檔案名稱,結果將會顯示在詳細瀏覽檢視中。

搜尋

下方工作列中包含下列設定選項:

| 按鈕     | 開始播放相簿。相簿也會以全螢幕檢視播放。 |
|--------|----------------------|
| 播放     |                      |
| 按鈕     |                      |
| 編輯     | 必須至少選擇一個項目。          |
| 下拉式功能表 | 顯示更多功能。              |
| 共他功能   |                      |
|        |                      |

其他功能快顯功能表中包含下列項目:

**複製到**開啟**複製選擇的檔案到**視窗。您可在此選擇複製所選檔案之目的地的目標裝置。 必須至少選擇一個項目。

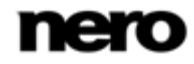

| 顯示媒體資訊     | 閞啟 <b>媒體資訊</b> 快顯區域,其中會顯示關於所選項目的中繼資料資訊。 |
|------------|-----------------------------------------|
|            | 您可以查看如檔案格式、大小、解析度或建立日期等詳細資訊             |
|            | (如果有的話)。                                |
|            | <b>媒體資訊</b> 快顯區域會在視窗的左下方保持開啟狀態,[其他功能]   |
|            | 快顯功能表中的項目會變更為 <b>隱藏媒體資訊</b> 。若要關閉或隱藏快顯區 |
|            | 域,可選擇此項目。                               |
| 重新命名       | 啟用標題輸入欄位,您可以在其中輸入項目的新名稱。                |
|            | 必須至少選擇一個堆疊。                             |
| 移除         | 從集合中移除項目或整個堆疊,就會從相簿中移除個別的內容,但是          |
|            | 不會從電腦上的資料夾中刪除。                          |
|            | 必須至少選擇一個項目戓堆疊。                          |
|            |                                         |
| 使用 Windows | 開啟 [Windows 檔案總管] 視窗,會顯示目錄的個別瀏覽路徑,      |
| 檔案總管開啟     | 而目錄中的所選項目是儲存在電腦中。                       |
|            | 必須至少選擇一個項目。                             |

郵件透過快顯功能表 (按一下滑鼠右鍵)可提供額外的**列印**和**將電子郵件傳送至**選項。 在**將電子郵件傳送至**視窗中,您可以在預設的電子郵件應用程式中,將原始檔案或經過調整大 小的檔案 (選擇個別的選項按鈕) 附加至新的電子郵件。約略的檔案大小的資訊會顯 示在括號中。您必須至少選擇一個項目。

#### 請參閱:

- 副 相片編輯 → 46
- 副影片播放畫面→51
- 建立相片與影音相簿 → 67

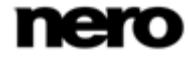

#### 相片編輯

本文所述的部分功能僅供安裝 Dell Mobile Sync Premium 版的電腦使用。

當您在相片瀏覽、影音相片或相簿畫面中按一下**編輯**按鈕時,會顯示**編輯相片**畫面。您可以在 其中檢視、編輯和強化相片。

按一下畫面左上角中的 [上一個] 按鈕回到上一個畫面。

當您將滑鼠游標置於內容或編輯區上方時,縮圖片段將會逐漸淡出。縮圖片段會顯示個別相簿 編輯中的所有相片或您在相片瀏覽畫面中選擇的所有項目 (已選擇核取方塊)。如果在相片 瀏覽畫面中您只選擇一個項目,則縮圖片段會顯示對應群組的所有相片。您可以使用 ◀ 和 ▶ 按鈕來瀏覽項目。按一下縮圖以選擇個別的相片,並在內容區域中顯示。

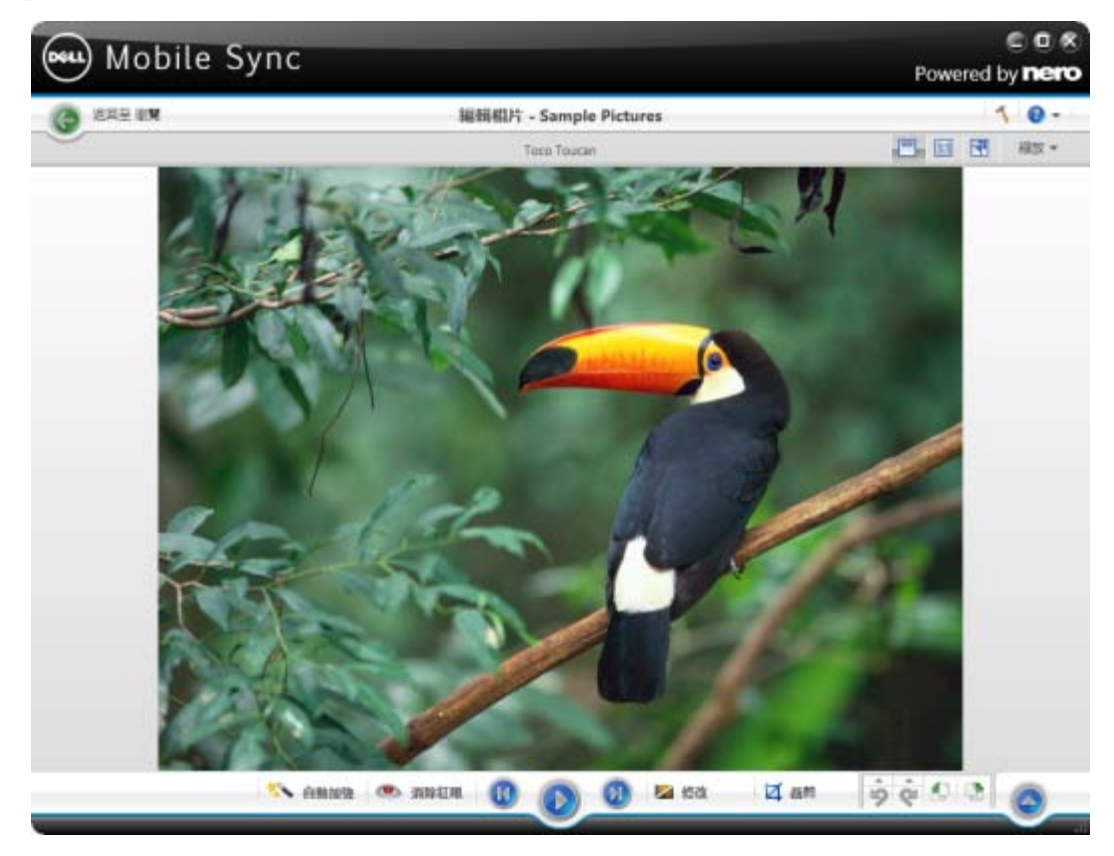

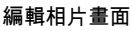

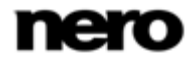

在主視窗的上方工作列之下,調整設定選項會另外顯示。其中包含下列設定選項:

| 按鈕              | 開啟/關閉縮圖片段。                     |
|-----------------|--------------------------------|
| 相片片段            | 屬於影音相片編輯的相片無法使用。               |
| 按鈕              | 將內容區域分割為兩個畫面。舉例來說,您可以查看套用修改之前  |
| 分割檢視            | (左邊) 和之後 (右邊) 的效果。             |
|                 | 再按一次可關閉分割畫面模式。                 |
| 按鈕              | 將顯示的項目調整成內容區域大小。長寬比則保持不變。      |
| 調整成螢幕大小         |                                |
| 按鈕              | 在全螢幕檢視中顯示項目。按兩下內容區域中的相片也可啟動全螢幕 |
| 全螢幕             | 檢視。                            |
| 具有滑桿的下拉式功       | 放大和縮小內容檢視。                     |
| 能表              |                                |
| 縮放              |                                |
| 能表<br><b>縮放</b> |                                |

下方工作列中包含下列設定選項:

| 按鈕<br><b>自動加強</b> |                                                                                           |
|-------------------|-------------------------------------------------------------------------------------------|
| 按鈕<br><b>消除紅眼</b> | 開啟 <b>消除紅眼</b> 視窗。滑鼠游標將會變成十字。<br>只要持續按住滑鼠左鍵,就可以在相片上受影響的區域定義一個矩形<br>。放開滑鼠按鍵以套用效果。紅眼就會自動消除。 |

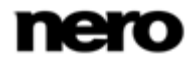

| 按鈕                  | 跳至下一個/上一個項目。                   |
|---------------------|--------------------------------|
| 向後 <b>跳轉/跳</b> 至下一個 | 相對於只會顯示選擇或群組相片的縮圖片段,您可以使用略過按鈕以 |
| 曲目                  | 顯示上一個/下一個堆疊的項目。<br>            |
| 按鈕                  | 開始播放簡速影音相片。簡速影音相片會以預設轉場和預設背景音樂 |
| 播放                  | 播放。為了避免衝突,在播放簡速影音相片本身的音樂時會暫停播放 |
|                     | 進行中的背景音樂。影音相片也會以全螢幕檢視播放。       |
|                     | 簡速影音相片會顯示選擇的專輯或相片瀏覽畫面中的所有相片。您可 |
|                     | 以預先選擇要在簡速影音相片中播放的相片和影片。選擇顯示在左上 |
|                     | 角的核取方塊,就可以選擇該項目。               |
|                     | 屬於影音相片編輯的相片無法使用。               |
|                     |                                |

按鈕 開啟修改視窗,您可以在此選擇位於三個對應標籤中的數個特效、調 修改 整和增強功能。

按鈕 開啟**裁剪**視窗,您可以在此選擇數個範本以定義裁剪框的長寬比。您 **裁剪** 也可以手動變更項目的大小。

> 若要手動進行裁剪,請將滑鼠游標從**裁剪**視窗移至內容區域。它將會 變成裁剪工具。按住並移動裁剪工具以直接查看將裁剪相片的哪個部 分。在鬆開裁剪工具後可調整裁剪區域的寬度、高度和位置。如果您 對定義的大小感到滿意,可按一下**套用**按鈕將項目剪下。

按鈕 回復/重複上一個編輯步驟。

**復原已編輯的步驟/重** 無論您已執行幾個處理步驟,您都可以復原上一個編輯步驟,直到達 做已編輯的步驟 到最初步驟為止。 按鈕

將所選項目向左或向右旋轉 90°。

逆時針旋轉/順時針旋

轉

按鈕

顯示更多功能。

其他功能

修改視窗中包含下列標籤:

| 加強 | <b>自動曝光</b> 按鈕會根據參考條件自動改善相片的曝光。         |
|----|-----------------------------------------|
|    | <b>自動色彩</b> 按鈕會根據參考條件自動改善相片的色彩。這是除了手動修  |
|    | 正色彩之外的另一種修正方式。                          |
|    | <b>自動加強</b> 按鈕會根據參考條件自動改善品質。您也可以透過下方工具  |
|    | 列上的 <b>自動加強</b> 按鈕使用相同功能。               |
| 調整 | 顯示各種滑桿。您可以使用這些修正選項來改善相片的視覺效果。           |
|    | 調整結果的預覽會顯示在 <b>編輯相片</b> 畫面中。            |
| 特效 | 列出您可以選擇的色彩和編輯效果來修改相片。                   |
|    | 當您將滑鼠游標置於特效縮圖上時, <b>編輯相片</b> 畫面會顯示一個結果預 |
|    | 覽。請按一下縮圖以實際套用需要的特效。                     |

其他功能快顯功能表中包含下列項目:

**複製到**開啟**複製選擇的檔案到**視窗。您可在此選擇複製所選檔案之目的地的 目標裝置。 必須至少選擇一個項目。

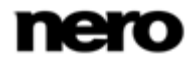

| 新增至我的最愛        | 將星狀圖示新增至所選項目或整個堆疊的右下角。                       |
|----------------|----------------------------------------------|
|                | 當您使用 <b>顯示</b> 下拉式功能表 (排序設定選項),              |
|                | 並只要顯示您最喜愛的項目時,分級在進行組織時會很有用。                  |
|                | 您可以從我的最愛清單中移除項目或堆疊。當您選擇我的最愛項目時               |
|                | ,[其他功能] 快顯功能表中的項目會變更為 <b>從我的最愛移除</b> 。       |
|                | 若要將項目或堆疊從我的最愛清單中移除,請按一下該項目。                  |
|                | 必須至少選擇一個項目或堆疊。                               |
| 發布 / <b>燒錄</b> | 收集顯示 <b>發布</b> 畫面,您可以收集項目或預選項目,並燒錄或匯出這些      |
|                | 項目。                                          |
|                | 必須至少選擇一個項目。                                  |
| 顯示媒體資訊         |                                              |
|                | 您可以看見如演唱者、標題或持續時間等詳細資訊 (如果有的話)。              |
|                | <b>媒體資訊</b> 快顯區域會在視窗的左下方保持開啟狀態,[其他功能]        |
|                | 快顯功能表中的項目會變更為 <b>隱藏媒體資訊</b> 。若要關閉或隱藏快顯區      |
|                | 域,可選擇此項目。                                    |
| 刪除             | <br>從 Dell Mobile Sync 及其在電腦中的資料夾,刪除項目或整個堆疊。 |
| 使用 Windows     | 開啟 [Windows 檔案總管] 視窗,會顯示目錄的個別瀏覽路徑,           |
| 檔案總管開啟         | 而目錄中的所選項目是儲存在電腦中。                            |
|                |                                              |

#### 請參閱:

副 相簿畫面 → 42

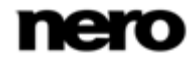

# 影片播放畫面

🔨 本文所述的部分功能僅供安裝 Dell Mobile Sync Premium 版的電腦使用。

當您按一下影片瀏覽畫面中的**開始播放**按鈕或開始播放光碟時,會顯示**播放**畫面。如果按兩下 相簿中的影片也可以開始播放,接著就可以檢視您的影片。

按一下畫面左上角中的 [上一個] 按鈕回到上一個畫面。

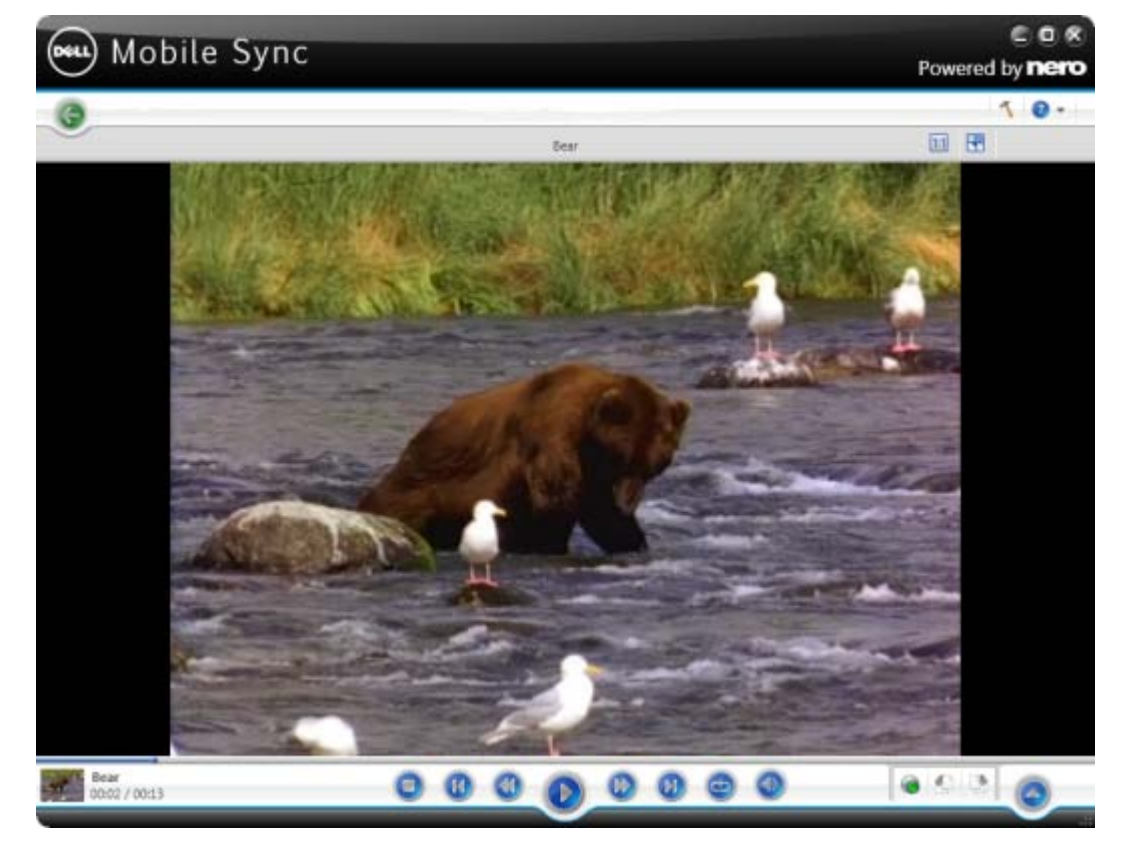

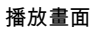

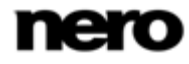

在主視窗的上方工作列之下,調整設定選項會另外顯示。其中包含下列設定選項:

#### 按鈕將顯示的項目調整成內容區域大小。長寬比則保持不變。

調整成螢幕大小

按鈕 在全螢幕檢視中顯示項目。按兩下內容區域中的影片也可啟動全螢幕 全螢幕 檢視。

畫面的左下角會顯示目前播放中影片的縮圖和時間。此外,下方工作列中包含下列設定選項:

| 按鈕         | 停止播放。             |
|------------|-------------------|
| 停止         |                   |
| 按鈕         | 倒轉/快轉播放的項目。       |
| 倒轉/快轉      |                   |
| 按鈕         | 跳至下一個/上一個影片。      |
| 向後跳轉/跳至下一個 |                   |
| 曲目         |                   |
| 按鈕         | 開始/暫停播放所選項目。      |
| 播放/暫停      |                   |
| 按鈕         | 再次播放目前播放的項目或選擇項目。 |
| 重複目前的播放或一  |                   |
| 系列的影片      |                   |
|            |                   |

| 按鈕                  | 調整音量。啟用滑桿下方的其他 <b>靜音</b> 按鈕可將背景音樂設為靜音。   |  |
|---------------------|------------------------------------------|--|
| 音量                  |                                          |  |
| 按鈕                  | 收集顯示 <b>發布</b> 畫面,您可以收集項目或預選項目,並燒錄或匯出這些  |  |
| 將相片、影片和音樂           | 項目。                                      |  |
| 發布至網際網路或光           | 必須至少選擇一個項目。                              |  |
| 碟                   |                                          |  |
| 按鈕                  | 將所選項目向左或向右旋轉 90°。                        |  |
| 逆時針旋 <b>轉/順時</b> 針旋 |                                          |  |
| 轉                   |                                          |  |
| 按鈕                  | 顯示更多功能。                                  |  |
| 其他功能                |                                          |  |
| 其他功能快顯功能表中包含下列項目:   |                                          |  |
| 新增至我的最愛             | 將星狀圖示新增至所選項目或整個堆疊的右下角。                   |  |
| :                   | 您可以從我的最愛清單中移除項目或堆疊。當您選擇我的最愛項目時,          |  |
| I                   | [其他功能]                                   |  |
|                     | 快顯功能表中的項目會變更為 <b>從我的最愛移除</b> 。若要將項目或堆疊從我 |  |

的最愛清單中移除,請按一下該項目。

將影片調整成螢幕 顯示設定長寬比的可用選項。

大小

**刪除**從 Dell Mobile Sync 及其在電腦中的資料夾,刪除項目或整個堆疊。

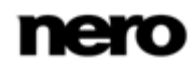

使用 Windows 開啟 [Windows 檔案總管] 視窗,會顯示目錄的個別瀏覽路徑,檔案總管開啟 而目錄中的所選項目是儲存在電腦中。

#### 請參閱:

副 相簿畫面 → 42

# 音樂 CD 瀏覽與播放

▶ 此功能僅提供安裝 Dell Mobile Sync Premium 版的電腦使用。

當您在左側的瀏覽樹狀目錄中**光碟**項目下,選擇個別的項目時,光碟機中的光碟片內容就會列 出來供您播放。

例如音樂 CD 的曲目會列在詳細瀏覽檢視中。如同音樂瀏覽畫面一般,按兩下詳細瀏覽 檢視中的單一項目即可進行播放。播放控制項會顯示在下方工作列,切換至另一個畫面將會停 止播放。主視窗左下角會持續顯示一個小畫面,並顯示標題和播放時間。您可以按一下該畫面 回到音樂 CD 瀏覽畫面。

如同音樂瀏覽畫面一般,您可以選擇核取方塊以選擇單一項目。您可以使用此方法來進行選擇 。

工作列的右下角會提供額外的開始從 CD 擴取按鈕;按一下此按鈕開始擷取選擇的曲目。

其他功能快顯功能表中包含下列項目:

**取得 CD 資訊** 從 Gracenote 擷取 CD 資訊。

使用 Gracenote MusicID,Dell Mobile Sync 可以識別音樂檔案。 可以識別完整的原始音樂 CD。可以從「Gracenote 媒體資料庫」 中存取例如演唱者、標題及曲風的所謂的中繼資料,並顯示在 Dell Mobile Sync 中。識別的中繼資料會寫入音樂檔案,隨即便可使用。 利用這種方法,您的音樂收藏可正確標記上所有資訊。 退出 從光碟機退出光碟。

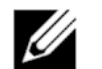

音樂辨識技術及相關資料由 Gracenote® 提供。Gracenote 是音樂辨識技術和相關內容傳遞技術的業界標準。 請前往 <u>www.gracenote.com</u> 了解有關詳情。

#### 請參閱:

- 開始播放音樂 CD → 62
- 當 從音樂 CD 擷取 → 75

# 裝置

瀏覽樹狀目錄中的裝置項目會列出所有連接至電腦的裝置。對於每一個連接的裝置,一開始都 會有一個**裝置名稱**項目可供使用。Dell Mobile Sync 會顯示系統裝置內容中所提供的裝置 名稱。選擇瀏覽樹狀目錄中的**裝置名稱**項目,就會顯示裝置瀏覽畫面。

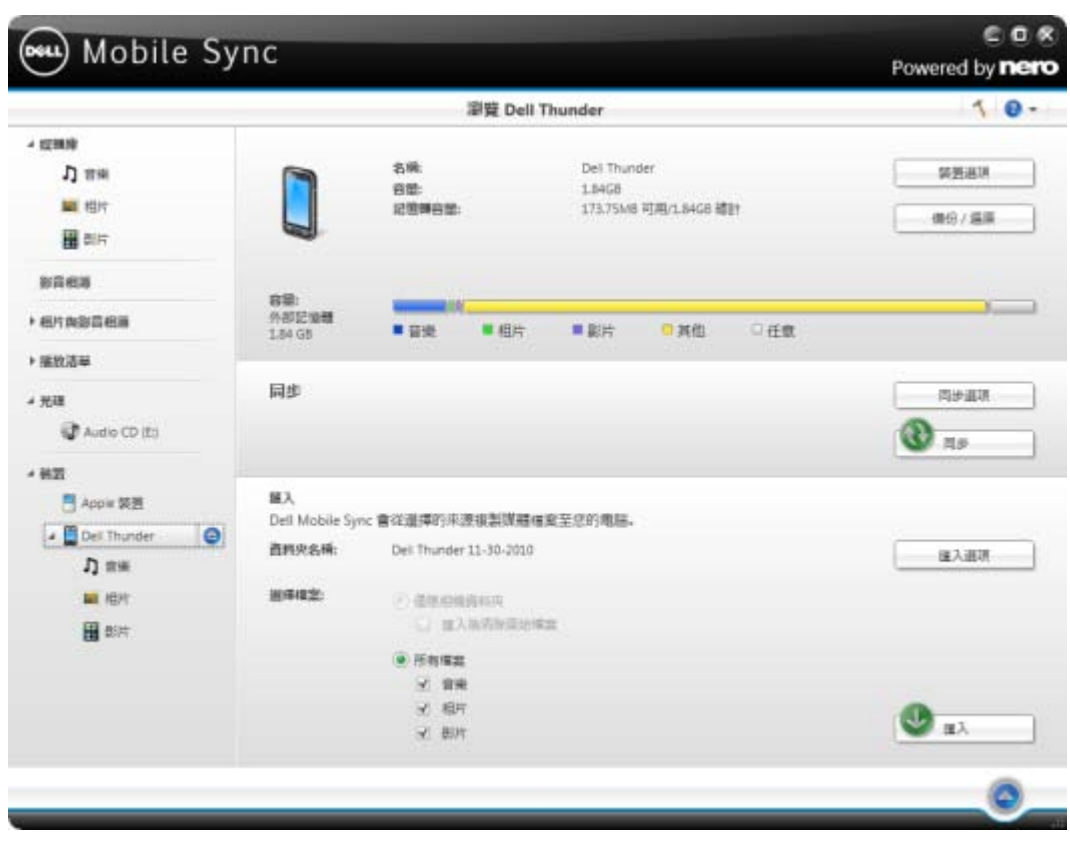

裝置瀏覽畫面

在裝置瀏覽畫面下方區域中,您可以設定匯入選項,以便將媒體檔案從連接的裝置複製到您的 電腦。

基本上,Dell Mobile Sync 支援從所有連接至電腦的行動裝置的簡易匯入功能,而且不 論該裝置對於 Nero 裝置資料庫屬於未知亦然。其中包含下列設定選項:

顯示欄位 顯示儲存匯入檔案的資料夾名稱。每次匯入,Dell Mobile Sync 資料夾名稱 都會建立一個特殊的資料夾。

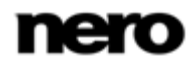

| 按鈕<br><b>匯入選項</b>          | <b>匯入</b> 類別中的 <b>選項</b> 視窗就會開啟。如果您將檔案匯入 Dell Mobile<br>Sync 媒體庫,檔案將會複製到您在此區域中選擇的資料夾。按一下個<br>別的 <b>瀏覽</b> 按鈕可瀏覽您慣用的儲存目錄。 |
|----------------------------|----------------------------------------------------------------------------------------------------|
| 選項按鈕 / 核取方塊<br><b>選擇檔案</b> | 定義要匯入哪些媒體檔案。<br>您可以選擇匯入所有檔案或者匯入選擇的媒體檔案。<br>如果您是從相機資料夾 (DCIM) 匯入檔案,就可以另外在匯入程序之<br>後從相機刪除最近已同步過的媒體。                        |
| 按鈕<br><b>匯入</b>            | 所有匯入設定都調整好之後啟動匯入程序。                                                                                                    |

按一下個別裝置項目右邊的**退出**按鈕,即可安全地移除連接的裝置。

#### 請參閱:

- Apple 裝置 → 57
- Dell 裝置 → 58
- 🖹 設定裝置 → 59

# Apple 裝置

▶ 此功能僅提供安裝 Dell Mobile Sync Premium 版的電腦使用。

如果電腦上安裝有 iTunes,則在瀏覽樹狀目錄中的裝置項目下會另外顯示 Apple 裝置項目。 如同任何連接的行動裝置,您可以將選擇的音樂和影片或整個播放清單從媒體庫或其他裝置拖 放到 Apple 裝置。Dell Mobile Sync 會自動將檔案轉換為 iTunes 格式。檔案格式若是與 iTunes (AAC、AIFF、AIF、WAV、WAVE 和 MP3) 相容,則不會進行轉換。經過轉碼的媒 體會儲存在預設媒體庫資料夾。

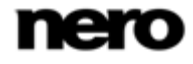

在 iTunes 應用程式中,會建立一個包含所有已同步媒體且名稱為 **Dell Mobile Sync 的音樂**的播放清單。對於整個已同步的播放清單,iTunes 會建立新的播放清單, 並且名稱和在 Nero MediaHub 中一模一樣。

您可以按照選項視窗 > 裝置類別中的核取方塊啟動/停止此功能。

#### 請參閱:

🖹 裝置 → 55

#### Dell 裝置

Dell Mobile Sync 完全支援 Dell 裝置。每對於每一個 Dell 裝置,音樂、相片和視訊的預設 資料夾會顯示在主要 **[裝置名稱]** 項目下。

Dell Mobile Sync 會自動偵測最佳設定並將您的內容最佳化。音樂將轉碼為 MP3 (AAC 或 M4P 檔案除外);影片則轉碼為 H.264/AVC 格式。解析度則根據裝置設定檔進行調整。 預覽和旋轉相片,以及影片和音樂播放等都可以直接在裝置上進行。

主要裝置瀏覽畫面會保持分割狀態:上方區域顯示裝置名稱和裝置的可用容量和總容量。此外 ,不同媒體類型所佔用的裝置記憶體則以彩色的容量列顯示。

右上角的**裝置選項**按鈕,會開啟**裝置**類別的**選項**視窗。其中,您可以選擇要儲存檔案用的資料 夾名稱。每次匯入,Dell Mobile Sync 都會建立一個特殊的資料夾。

右上角的**備份 / 還原**按鈕會開啟**備份 / 還原**視窗。您可以從這裡開始進行備份和還原作業。 備份精靈會逐步引導您儲存重要的電話資料,而**還原**精靈則會在日後引導您復原儲存的資料。

您可以藉由按一下**同步**按鈕,從裝置瀏覽畫面中間的**同步**區域啟動同步作業。還可從這裡開啟 **同步選項**視窗。在**同步選項**視窗中,您可以選取要同步的內容。一般而言,當應用程式開始進 行同步程序時,您裝置上的所有媒體都會複製到匯入設定資料夾。執行傳輸和轉碼程序的狀態 會顯示在左下角的小型畫面中。

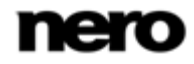

在裝置瀏覽畫面下方區域中,您可以設定匯入選項,以便將媒體檔案從連接的裝置複製到您的 電腦。任何連接的裝置都有**匯入**區域。

#### 請參閱:

- 🖹 裝置 → 55
- 副 將裝置資料儲存在備份中 → 77
- ≣ 還原裝置資料 → 78

#### 設定裝置

Dell Mobile Sync 可讓您管理連接到電腦的裝置上的多媒體。

如果您連接的裝置對於應用程式而言仍屬於未知,則可以在 Nero MediaHub 中設定 其個別設定檔。選擇瀏覽樹狀目錄中的**裝置 > [裝置名稱]**項目,然後按一下畫面右上方的 設定按鈕,就會開啟裝置設定精靈視窗。此助理程式可引導您完成簡單的設定,讓您的裝置可 以運作。您也可以在此變更裝置的設定。

對於每一個設定裝置,音樂、相片和視訊的預設資料夾會顯示在主要 **[裝置名稱]** 項目下。 按一下其中一個預設資料夾,就會顯示個別裝置資料夾中可用的媒體內容。

主要裝置瀏覽畫面會保持分割狀態:上方區域顯示裝置名稱和裝置的可用容量和總容量。此外 ,不同媒體類型所佔用的裝置記憶體則以彩色的容量列顯示。

在裝置瀏覽畫面下方區域中,您可以設定匯入選項,以便將媒體檔案從連接的裝置複製到您的 電腦。任何連接的裝置都有**匯入**區域。

#### 請參閱:

- 🖹 裝置 → 55
- 副設定裝置 → 74

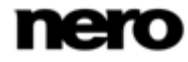

# 發布畫面

★ 本文所述的部分功能僅供安裝 Dell Mobile Sync Premium 版的電腦使用。

按一下其中一個瀏覽畫面的 [發布]

按鈕,就會顯示**發布**畫面。**發布**畫面分割成兩個區域:上方區域會顯示編輯的內容。畫面下方 區域則會提供發布專案內容的不同方法。您可以在選取的標籤上選擇必要的選項。

最後,按一下標籤右下角的**燒錄**或**上傳**按鈕以開始發布或上傳程序。然後會出現一個狀態列以 顯示進度。切換至另一個畫面並不會停止此程序。主視窗左下角會持續顯示一個小型狀態列讓 您追蹤進度。您可以按一下該畫面回到**發布**畫面。

其中包含下列發布標籤:

| 燒錄器 | 將目前的編輯燒錄至光碟。                                     |
|-----|--------------------------------------------------|
|     | 從 <b>編輯類型</b> 下拉式功能表選擇目標光碟類型,然後從 <b>磁碟機資訊</b> 下拉 |
|     | 式功能表選擇燒錄器。                                       |
|     | 然後會顯示專案總計大小供您參考。                                 |
| 上傳  | 將目前的編輯發布至網際網路社群。                                 |
|     | 按一下 <b>上傳</b> 按鈕,並在顯示的標籤中選擇您喜好的社群。               |

#### 請參閱:

- 臺 燒錄至光碟 → 80
- 上傳至社群 → 81

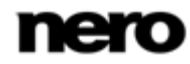

# 瀏覽與播放

# 開始播放音樂 (媒體庫或播放清單)

必須滿足下列需求:

▶ 應用程式已提供想要的曲目。

若要播放曲目、專輯或播放清單,請執行下列步驟:

- 1. 如果您要播放曲目或專輯:
  - 在左側的瀏覽樹狀目錄中按一下音樂媒體庫項目。
    音樂瀏覽畫面會以堆疊檢視方式顯示。再按兩下變更至詳細瀏覽檢視,檢視中的焦點會放 在所選堆疊的第一個項目。
  - 2. 選擇您要播放的個別堆疊、專輯或曲目,然後按一下下方工作列上的播放按鈕。 開始播放。切換至另一個畫面並不會停止播放。主視窗左下角會持續顯示一個小畫面,並 顯示標題和播放時間。您可以按一下該畫面回到音樂瀏覽畫面。 如果您在包含多個專輯的堆疊中選擇專輯,則會自動繼續播放之後的專輯。同樣的,如果 您在專輯中選則單曲的核取方塊,則會自動繼續播放之後的曲目。
- 2. 如果您要播放播放清單:
  - 1. 在瀏覽樹狀目錄的播放清單區域中按一下個別播放清單項目。
  - 2. 在下方工作列上按一下播放按鈕。

開始播放。切換至另一個畫面並不會停止播放。主視窗左下角會持續顯示一個小畫面,並 顯示標題和播放時間。您可以按一下該畫面回到**播放清單**畫面。

接著會開始播放曲目、專輯或播放清單。

#### 請參閱:

音樂瀏覽畫面 → 17

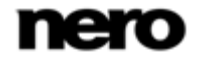

# 開始播放音樂 CD

│ 此功能僅提供安裝 Dell Mobile Sync Premium 版的電腦使用。

若要播放音樂 CD 中的歌曲,請執行下列步驟:

- 1. 將所要的音樂 CD 插入電腦的光碟機中。
- 在左側的瀏覽樹狀目錄中按一下光碟 > [光碟名稱] 項目。
  瀏覽畫面隨即顯示,而且詳細瀏覽檢視中也會列出曲目。
- 3. 選擇您要播放的個別曲目,然後按下方工作列上的播放按鈕。

開始播放。

切換至另一個畫面並不會停止播放。主視窗左下角會持續顯示一個小畫面,並顯示標題和播 放時間。您可以按一下該畫面回到音樂瀏覽畫面。

您已開始播放您的音樂 CD。

#### 請參閱:

音樂 CD 瀏覽與播放 → 54

# 開始播放影片 (媒體庫)

必須滿足下列需求:

▶ 媒體庫中已提供您想要的影片。

若要播放影片,請執行下列步驟:

1. 在左側的瀏覽樹狀目錄中按一下**影片**媒體庫項目。

影片瀏覽畫面會以堆疊檢視方式顯示。再按兩下變更至詳細瀏覽檢視,檢視中的焦點會放在 所選堆疊的第一個項目。

2. 選擇您要播放的個別影片,然後按下方工作列上的播放按鈕。
 開始播放。然後會顯示播放畫面。

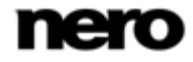

如果您在包含多部影片的堆疊中選擇影片,則會自動繼續播放之後的影片。

#### 接著會開始播放影片。

#### 請參閱:

- 圖影片瀏覽畫面→31
- 圖影片播放畫面→35

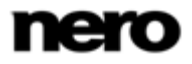

4

# 建立及編輯

# 建立影音相片

此功能僅提供安裝 Dell Mobile Sync Premium 版的電腦使用。

必須滿足下列需求:

▶ **相片**媒體庫已提供您想要的相片。

若要建立影音相片,請執行下列步驟:

- 在左側的瀏覽樹狀目錄中按一下相片媒體庫項目。
  相片瀏覽畫面會以堆疊檢視方式顯示。
- 2. 如果堆疊包含您要新增至影音相片的相片,請在該堆疊上按兩下。

顯示的詳細瀏覽檢視會將焦點放在第一個項目。所選堆疊的其他所有項目會列於下方,您可 以使用畫面右邊界上的捲動軸來捲動詳細瀏覽檢視。將滑鼠游標置於項目上方會顯示預覽。 當您移開滑鼠游標時預覽會逐漸淡出。

3. 將滑鼠游標移到您要新增至影音相片的項目。

左上角會顯示一個核取方塊。

- 4. 請選擇該核取方塊以選擇項目。
- 5. 重複前述的步驟以進行選擇。

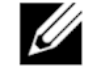

如果您要將整個堆疊新增至影音相片,請保持在瀏覽畫面的堆疊檢視,並使用核取 方塊選擇您想要的堆疊。

6. 按一下下方工作列上的建立影音相片按鈕。

會開啟一個視窗。

7. 在輸入欄位中輸入新影音相片的名稱,然後按一下確定按鈕。

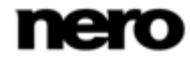

新的影音相片會顯示在**影音相片**畫面中。縮圖片段會顯示您選擇的所有項目。您可以使用 ◀ 和 ▶ 按鈕來瀏覽縮圖片段的項目。

- 8. 如果您要將更多項目新增至影音相片:
  - 1. 按一下新增相片和影片至影音相片按鈕。

#### 新增檔案至影音相片視窗隨即開啟。

- 2. 選擇想要的相片或影片並按一下新增按鈕。
- 3. 按一下關閉按鈕。

相片或影片會新增至影音相片的結尾。

- 如果您要變更影音相片中的項目順序,請拖曳片段中的任何縮圖然後將其置 於想要的位置上。
- 10. 如果您要個人化影音相片,請在個人化影音相片區域中選擇您喜好的影音相片主題。 (請執行個人化影音相片一章所述的步驟。)

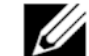

如果您要將整張專輯新增至播放清單,請按一下專輯封面以選擇所有專輯項目。如 果您要新增整個堆疊到播放清單,請停留在瀏覽畫面中的堆疊檢視,然後選擇核取 方塊以選擇所要的堆疊。

您已成功建立影音相片。您現在可以開始播放或發布專案。

#### 請參閱:

- 個人化影音相片→65
- 副影音相片畫面→38

# 個人化影音相片

此功能僅提供安裝 Dell Mobile Sync Premium 版的電腦使用。

必須滿足下列需求:

▶ 想要的相片或影片已在**影音相片**畫面中開啟。

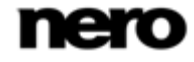

若個人化您的影音相片,請執行下列步驟:

- 在影音相片畫面左邊的個人化影音相片區域中按一下主題按鈕。
  然後會開啟個人化影音相片視窗,並顯示主題標籤。視窗會顯示三個標籤,並對應至個人化 影音相片區域中的按鈕。您可以選擇各種範本、新增標題,或調整背景音樂的音量。
- 2. 在主題標籤左邊選擇範本。

標籤右上角會顯示一個動畫預覽。

- 如果您要啟用影音相片的平移與縮放效果,請選擇對應的核取方塊。
  預設會選擇此核取方塊。
- 4. 按一下標題標籤。

隨即顯示一個標籤。

- 右開啟標題輸入欄位中加入所需的開場標題文字。其他文字屬性 (如字型和對齊)
  是由範本所定義,無法加以修改。
- 在關閉標題輸入欄位中加入所需的退場標題文字。其他文字屬性 (如字型和對齊)
  是由範本所定義,無法加以修改。
- 7. 按一下音樂和持續時間標籤。

隨即顯示一個標籤。

- 如果您要變更影音相片中的靜態圖片顯示時間,請在輸入欄位中輸入想要的持續時間。預設的持續時間為3秒。
- 如果您要指定由範本加入之音訊相對於其他已位於時間軸中音軌音量的音量 (例如影片檔的聲音),請移動音量混音程式區域中的滑桿。如果您未移動滑桿,則影片聲音和 主題音樂會使用相同的音訊等級。 如果您希望讓主題音樂靜音,請選擇下列核取方塊。
- 10. 按一下確定按鈕。

所有變更皆已新增至影音相片中。

您已將影音相片個人化。

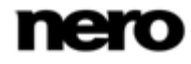

4

#### 請參閱:

- 副建立影音相片→64
- 圖 個人化影音相片視窗 → 40

# 建立相片與影音相簿

必須滿足下列需求:

▶ 媒體庫中已提供您想要的相片和影片。

若要建立相片與影音相簿,請執行下列步驟:

- 請將滑鼠游標移到相片與影音相簿項目 (在瀏覽樹狀目錄中)
  上方,並按一下顯示在右邊的建立新相簿按鈕。
  會開啟一個視窗。
- 在輸入欄位中輸入新相簿的名稱,然後按一下確定按鈕。
  就會顯示新相簿,並且將新項目新增至瀏覽樹狀目錄的 [相片與影音相簿] 區域。
- 在左側的瀏覽樹狀目錄中按一下相片或影片媒體庫項目。
  相關的瀏覽畫面會以堆疊檢視方式顯示。
- 如果堆疊包含您要新增至相簿的相片或影片,請在該堆疊上按兩下。
  顯示的詳細瀏覽檢視會將焦點放在第一個項目。將滑鼠游標置於項目上方會顯示預覽。當您 移開滑鼠游標時預覽會逐漸淡出。
- 5. 將滑鼠游標移到您要新增至相簿的項目。

左上角會顯示一個核取方塊。

- 6. 請選擇該核取方塊以選擇項目。
- 7. 重複前述的步驟以進行選擇。
- 將想要的相片或影片、選擇的相片或影片或整個堆疊從個別的瀏覽畫面拖曳至瀏覽 樹狀目錄中的新相簿。

內容會按照字母順序新增至相簿。

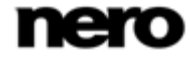

9. 重複前述的步驟以新增更多項目至您的選擇中。

您已經建立相片與影音相簿,現在可以開始播放或發布您的專案。

#### 請參閱:

🖹 相簿畫面 → 42

### 建立播放清單

必須滿足下列需求:

▶ **音樂**媒體庫已提供您想要的曲目。

若要在應用程式中建立播放清單,請執行下列步驟:

- 在左側的瀏覽樹狀目錄中按一下音樂媒體庫項目。
  音樂瀏覽畫面會以堆疊檢視方式顯示。
- 如果堆疊包含您要新增至播放清單裝的曲目,請在該堆疊上按兩下。
  顯示的詳細瀏覽檢視會將焦點放在第一個項目。所選堆疊的其他所有項目會列於下方,您可以使用畫面右邊界上的捲動軸來捲動詳細瀏覽檢視。
- 3. 將滑鼠游標移到您要新增至播放清單的項目。

核取方塊會顯示在最右邊的表格欄中。

- 4. 請選擇該核取方塊以選擇項目。
- 5. 重複前述的步驟以進行選擇。

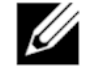

如果您要將整張專輯新增至播放清單,請按一下專輯封面以選擇所有專輯項目。如 果您要新增整個堆疊到播放清單,請停留在瀏覽畫面中的堆疊檢視,然後選擇核取 方塊以選擇所要的堆疊。

6. 按下方工作列上的建立音樂播放清單按鈕。

會開啟一個視窗。

7. 在輸入欄位中輸入新播放清單的名稱,然後按一下確定按鈕。

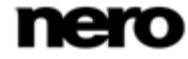

新播放清單的內容會依編號順序顯示

(您將單曲或專輯新增至清單的順序)。然後瀏覽樹狀目錄的**播放清單**區域會新增一個項目。 8. 如果您要將更多堆疊新增至播放清單:

- 1. 回到音樂瀏覽畫面。
- 將想要的曲目、選擇的曲目、專輯或堆疊從瀏覽畫面拖曳至瀏覽 樹狀目錄中的個別播放清單項目。
- 9. 如果您要變更播放清單中的曲目順序,請將單曲拖曳至想要的位置上。

您已透過選擇的個別曲目建立播放清單。您現在可以開始播放或發布專案。

相片的一般編輯

必須滿足下列需求:

▶ 相片媒體庫已提供您想要的相片。

若要編輯和加強相片,請執行下列步驟:

- 在左側的瀏覽樹狀目錄中按一下相片媒體庫項目。
  相片瀏覽畫面會以堆疊檢視方式顯示。
- 2. 如果堆疊包含您要編輯的相片,請在該堆疊上按兩下。

顯示的詳細瀏覽檢視會將焦點放在第一個項目。所選堆疊的其他所有項目會列於下方,您可 以使用畫面右邊界上的捲動軸來捲動詳細瀏覽檢視。將滑鼠游標置於項目上方會顯示預覽。 當您移開滑鼠游標時預覽會逐漸淡出。

- 3. 選擇要編輯的項目。
- 4. 在下方工作列上按一下編輯按鈕。

顯示**編輯相片**畫面。內容區域會顯示一個預先選擇項目的預覽。

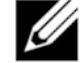

當您將滑鼠游標置於內容或編輯區上方時,縮圖片段將會逐漸淡出。縮圖片段會顯 示您在相片瀏覽畫面中選擇的所有項目 (已選擇核取方塊)。如果您只選擇一個項目,則縮圖片段會顯示對應群組的相片。

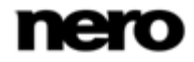

如果相片已標示為我的最愛,則個別縮圖右下角會顯示一個星狀圖示。您可以使用 ◀ 和 ▶ 按鈕來瀏覽項目。按一下縮圖以選擇個別的相片, 並在內容區域中顯示。

5. 在下方工作列上按一下自動加強按鈕。

自動根據參考條件提升所選相片的品質。

- 6. 如果您另外要透過裁剪或新增特效的方式調整相片,請在下方工作列選擇個別的編輯選項。
- 7. 按一下畫面左上角中的 [上一個] 按鈕回到上一個畫面。

所有的變更都會自動儲存在相片中。

您已成功編輯和加強相片。

#### 請參閱:

- 副 消除紅眼 → 70
- 臺 增加相片效果 → 71
- 🖹 裁剪相片 → 72
- 🖹 相片編輯 → 26

# 消除紅眼

必須滿足下列需求:

▶ 想要的相片已在**編輯相片**畫面中開啟以供編輯。

若要消除相片中的紅眼現象,請執行下列步驟:

1. 在下方工作列上按一下**消除紅眼**按鈕。

**消除紅眼**視窗隨即開啟。滑鼠游標將會變成十字。

- 2. 按下滑鼠左鍵, 並持續按住以定義相片中環繞受影響區域的矩形大小和位置。
- 放開滑鼠按鍵以套用效果。
  紅眼會自動消除。

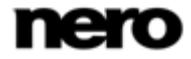

# 4

所有的變更都會自動儲存在相片中。

您已經消除了相片中的紅眼。

#### 請參閱:

■ 相片的一般編輯 → 69

# 增加相片效果

必須滿足下列需求:

▶ 想要的相片已在**編輯相片**畫面中開啟以供編輯。

若要在相片中加入特效,請執行下列步驟:

- 在下方工作列上按一下修改按鈕。
  修改視窗隨即開啟。
- 2. 按一下 **特效**標籤。

其中會列出色彩和編輯特效。

- 如果您要查看特效的預覽,請將滑鼠游標置於特效縮圖上。
  結果的預覽會顯示在編輯相片畫面中。
- 請按一下個別的縮圖以實際套用所需的特效。
  相片中已加入特效。

您已成功將特效加入相片中。

#### 請參閱:

■ 相片的一般編輯 → 69

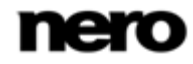

4

# 裁剪相片

必須滿足下列需求:

▶ 想要的相片已在**編輯相片**畫面中開啟以進行編輯。

若要裁剪相片,請執行下列步驟:

1. 在下方工作列上按一下裁剪按鈕。

會開啟**裁剪**視窗。內容區域中會顯示一個矩形。您可以選擇數個範本以定義裁剪框的長寬比 。您也可以手動變更項目的大小。

- 2. 如果您要選擇已定義的格式:
  - 1. 在下拉式功能表中選擇個別項目。

在內容區域中反白顯示的矩形已進行調整。

**裁剪**視窗會在適當時另外顯示**橫向/縱向**按鈕。

- 如果您要將裁剪框從水平旋轉至垂直 (反之亦然),請按一下橫向/縱向按鈕。
  反白顯示的矩形已進行調整。
- 3. 若您要手動裁剪:
  - 在下拉式功能表中選擇**手動**項目。
    內容區域中會反白顯示一個矩形。
  - 將滑鼠游標移至裁剪框的其中一角上方。
    滑鼠游標將會變成裁剪工具。
  - 3. 按住並移動裁剪工具以調整矩形和裁剪框的大小。
  - 按住矩形並將裁剪框移動到內容區域中的想要位置。
    反白顯示的矩形已進行調整。
- 4. 按一下**套用**按鈕。

項目會裁剪成反白顯示矩形的大小。

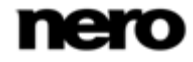
按一下畫面左上角中的 [上一個] 按鈕回到上一個畫面。
 所有的變更都會自動儲存在相片中。

您已成功裁剪相片。

#### 請參閱:

副相片的一般編輯→69

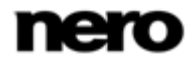

### 從光碟和裝置匯入

#### 設定裝置

如果 Dell Mobile Sync 未自動識別連接的裝置,則會有一精靈引導您完成簡單的設定, 讓您的裝置可以運作。

若要設定連接的裝置,請執行下列步驟:

- 1. 將裝置連接至電腦。
- 在左側的瀏覽樹狀目錄中按一下裝置 > [裝置名稱] 項目。
  隨即顯示裝置瀏覽畫面。
- 按一下位於畫面右上角的設定按鈕。
  裝置設定視窗會開啟,並且顯示第一個畫面步驟 5 之 1 輸入名稱。
- 4. 在裝置名稱輸入欄位中輸入連接裝置的名稱。
- 5. 按下一步按鈕。

接著掃描裝置中的音樂並顯示步驟5之2-音樂畫面。

- 6. 如果精靈找到正確的資料夾,只要按**下一步**進行確認並繼續。
- 7. 如果要變更資料夾:
  - 1. 按一下瀏覽按鈕。

此時會開啟**手動選擇路徑**視窗。

- 2. 選擇資料夾,並按一下確定按鈕。
- 3. 按下一步按鈕。

接著掃描裝置中的相片並顯示步驟 5 之 3 - 相片畫面。

- 8. 如果精靈找到正確的資料夾,只要按下一步進行確認並繼續。
- 9. 如果要變更資料夾:

1. 按一下瀏覽按鈕。

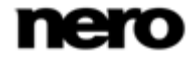

此時會開啟**手動選擇路徑**視窗。

- 2. 選擇資料夾,並按一下確定按鈕。
- 3. 按下一步按鈕。

接著掃描裝置中的影片並顯示步驟 5 之 4 - 影片畫面。

- 10. 如果精靈找到正確的資料夾,只要按下一步進行確認並繼續。
- 11. 如果要變更資料夾:
  - 1. 按一下瀏覽按鈕。

此時會開啟**手動選擇路徑**視窗。

- 2. 選擇資料夾,並按一下確定按鈕。
- 3. 按下一步按鈕。

隨即顯示步驟5之5-設定畫面。

從現在起,相片、音樂和影片都會以剛剛分析的相符格式複製到裝置。預設會選擇以所找到 最適合的格式將媒體予以轉碼的選項按鈕。

- 12. 如果您要直接複製媒體而不進行轉碼,則可選擇對應的選項按鈕。
- 13. 按下一步按鈕。

顯示完成畫面。

14. 按一下**完成**按鈕。

您已經設定好您的裝置。

#### 請參閱:

📄 設定裝置 → 59

#### 從音樂 CD 擷取

此功能僅提供安裝 Dell Mobile Sync Premium 版的電腦使用。

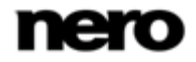

若要從音樂 CD 擷取單一曲目或整張專輯,請執行下列步驟:

- 1. 將個別音樂 CD 插入電腦的光碟機中。
- 按一下光碟項目,並在左側的瀏覽樹狀目錄中選擇個別的光碟機項目。
  然後會顯示音樂 CD 瀏覽畫面。
- 3. 選擇個別曲目或整張專輯,然後按一下下方工作列上的開始從 CD 擴取按鈕。 擬取程序開始。切換至另一個畫面並不會停止擷取。主視窗左下角會持續顯示一個小畫面, 並顯示進度。 當擷取完成時,媒體庫會進行更新。

您已成功將單一曲目或整張專輯從 CD 儲存到電腦。

#### 請參閱:

音樂 CD 瀏覽與播放 → 54

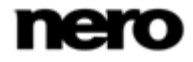

### 儲存和還原

將裝置資料儲存在備份中

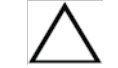

此功能僅供 Dell 裝置使用。

若要在備份中儲存重要的電話資料,請依照下列步驟執行:

- 1. 將裝置連接至電腦。
- 在左側的瀏覽樹狀目錄中按一下裝置 > [裝置名稱] 項目。
  隨即顯示裝置瀏覽畫面。
- 3. 按一下位於畫面右上角的備份 / 還原按鈕。

**備份 / 還原**視窗隨即開啟。

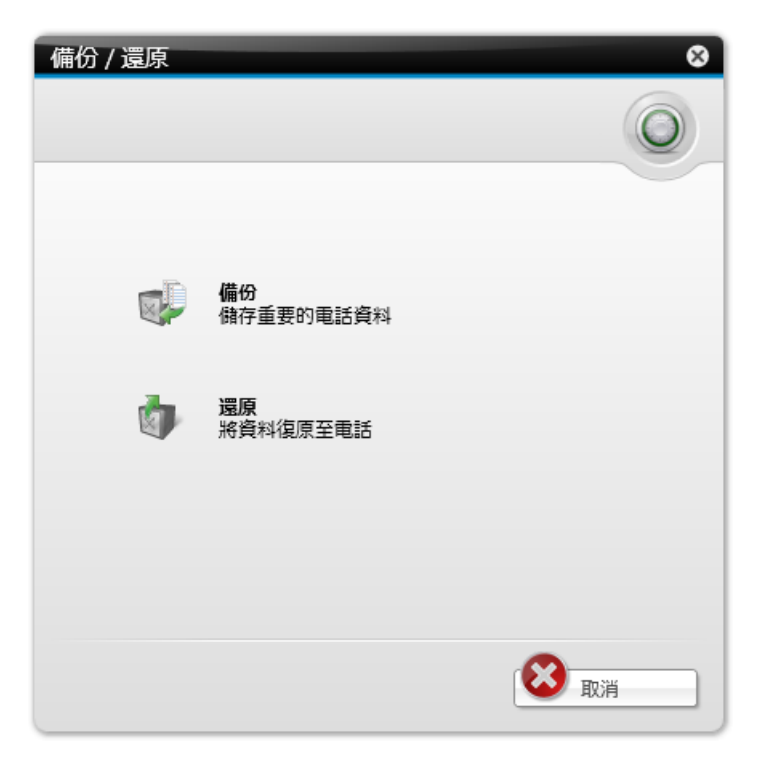

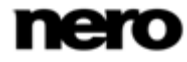

4. 按一下備份按鈕。

備份精靈的第一個畫面 (步驟 2 之 1 - 輸入名稱) 隨即顯示。

- 5. 輸入備份的名稱。
- 6. 按一下位於畫面右下角的下一步按鈕。
  備份精靈的第二個畫面 (步驟 2 之 2 選擇目標) 也接著顯示。
- 7. 選擇儲存備份的位置。請選取所需的選項按鈕。
- 8. 若要手動選擇儲存目錄,請按一下瀏覽按鈕。
- 9. 按一下畫面右下角的備份按鈕。

備份程序隨即開始。

您已經將重要的電話資料儲存在備份中。

#### 請參閱:

Dell 裝置 → 58

#### 還原裝置資料

✔ 此功能僅供 Dell 裝置使用。

若要從備份還原電話資料,請執行下列步驟:

- 1. 將裝置連接至電腦。
- 在左側的瀏覽樹狀目錄中按一下裝置 > [裝置名稱] 項目。
  隨即顯示裝置瀏覽畫面。
- 3. 按一下位於畫面右上角的**備份 / 還原**按鈕。

**備份 / 還原**視窗隨即開啟。

4. 按一下還原按鈕。

還原精靈的第一個畫面 (步驟 2 之 1 - 選擇您要還原的備份) 隨即顯示。

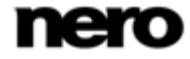

- 5. 選擇要還原的備份檔案。請選取所需的選項按鈕。
- 6. 如果相關檔案並未列出,請按一下瀏覽由其儲存路徑手動選擇該檔案。
- 7. 按一下位於畫面右下角的下一步按鈕。

**還原**精靈的第二個畫面 (**步驟 2 之 2 - 選擇要還原的資料**) 也接著顯示。

- 8. 選擇要還原所有資料 (預設選項) 或部分資料。請選取所需的選項按鈕。
- 9. 若是還原部分資料,請從顯示的核取方塊的其他清單中加以選取。
- 10. 按一下位於畫面右下角的還原按鈕。

還原程序隨即開始。

您已經從備份中還原電話資料。

#### 請參閱:

Dell 裝置 → 58

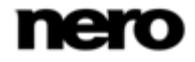

### 發布

#### 燒錄至光碟

🔨 此功能僅提供安裝 Dell Mobile Sync Premium 版的電腦使用。

必須滿足下列需求:

▶ 個別的瀏覽或編輯畫面有您想要的檔案或專案可供使用。

若要將檔案編輯或專案燒錄至光碟,請執行下列步驟:

1. 在下方工作列上按一下發布 / 燒錄按鈕。

**發布**畫面隨即顯示。上方區域會顯示編輯讀內容。畫面下方區域則會提供發布專案內容的不 同方法。

2. 按一下個別燒錄器的標籤。

接著會顯示個別的設定選項。

- 3. 從編輯類型下拉式功能表選擇目標光碟類型。
- 按一下標籤右下角的燒錄按鈕。
  燒錄程序開始。然後會出現一個狀態列以顯示發布程序的進度。
  您已成功發布單一檔案或收藏。

請參閱:

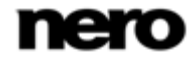

#### 上傳至社群

必須滿足下列需求:

▶ 個別的瀏覽或編輯畫面有您想要的檔案或專案可供使用。

若要將檔案或專案上傳到網際網路社群,請執行下列步驟:

1. 在下方工作列上按一下發布 / 燒錄按鈕。

**發布**畫面隨即顯示。上方區域會顯示編輯讀內容。畫面下方區域則會提供發布專案內容的不 同方法。

- 按一下畫面下方區域的上傳標籤。
  隨即顯示一個標籤。
- 按一下標籤右下角的上傳按鈕。
  Nero 社群上傳視窗隨即開啟。
- 在畫面上方區域選擇您喜好的網際網路社群。
  隨即顯示個別的社群標籤。
- 輸入帳戶資料並按一下登入按鈕。
  接著會顯示個別的設定選項。
- 6. 將所有預期和想要的中繼資料新增至輸入欄位中。
- 7. 按一下上傳按鈕。

上傳程序隨即開始。

您已成功將檔案或專案上傳到網際網路社群。

#### 請參閱:

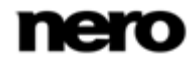

8 索引

| 上傳至社群                        | 60        |
|------------------------------|-----------|
| 分割畫面                         | 28, 47    |
| 分割檢視                         | 28, 47    |
| 手動裁剪29                       | 9, 48, 72 |
| 加強                           | 8, 47, 69 |
| 平移與縮放效果                      | 41        |
| 正在啟動                         |           |
| 播放                           | 13        |
| 光碟13, 35, 51                 | , 54, 54  |
| 光碟機                          | 13        |
| 光碟類型                         | 60, 80    |
| 全螢幕                          | ), 47, 52 |
| 自動加強28, 30, 47               | ', 49, 70 |
| 自動曝光                         | 30, 49    |
| 色彩特效                         | 30, 49    |
| 刪除22, 26, 31, 34, 37, 45, 50 | ), 53, 55 |
| 完整版                          | 7         |
| 系統需求                         | 8         |
| 取得 CD 資訊                     | 54        |
| 取得中繼資料                       | 21        |
| 取得歌曲資訊                       | 21        |
| 版本                           | 7         |

#### 建立

| 新播放清單   |                          |
|---------|--------------------------|
| 建立相簿    | 67                       |
| 建立影音相片  |                          |
| 建立播放清單  |                          |
| 相片片段    |                          |
| 相片設定    |                          |
| 相片與影音相簿 |                          |
| 相片瀏覽    |                          |
| 相簿      | 13, 67                   |
| 背景音效    | 13                       |
| 重新命名標題  |                          |
| 重複標題    | 19                       |
| 音訊設定    | 16                       |
| 吝量      |                          |
| 音樂 CD   |                          |
| 音樂瀏覽    | 18, 61, 68               |
| 個人化影音相片 | 40                       |
| 個人設定    |                          |
| 修改相片    |                          |
| 時間      |                          |
| 消除紅眼    | . 28, 28, 47, 47, 70, 70 |
| 從 CD 擷取 |                          |
| 從裝置匯入   |                          |

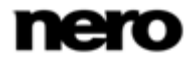

| 排序              | 65                   |
|-----------------|----------------------|
| 排序選項            | 19, 24, 32, 44       |
| 啟動簡速影音相片        |                      |
| 旋轉相片            | 25, 29, 40, 49       |
| 設定選項            | 12, 15               |
| 連接的裝置           |                      |
| 備份              |                      |
| 備份裝置資料          |                      |
| 媒體庫             | 12, 16               |
| 媒體資訊            | 22, 26, 34           |
| 發布              | 60, 80               |
| 裁剪相片            |                      |
| 裁剪框             |                      |
| 視訊設定            |                      |
| 視覺效果            |                      |
| 開始播放 18, 33, 35 | , 39, 51, 61, 62, 62 |
| 開啟標題            |                      |
| 匯入              |                      |
| 匯入選項            |                      |
| 搜尋              | 19, 24, 32, 44       |
| 裝置              |                      |
| 裝置設定            | 74                   |
| 詳細瀏覽            |                      |
| 詳細瀏覽檢視          | 54, 61, 64, 69       |
| 預覽              | 22, 32, 38, 64       |
| 磁碟機資訊           | 60                   |

| 說明檔12                        |
|------------------------------|
| 影片瀏覽62                       |
| 影音相片13, 23, 40, 64           |
| 影音相片持續時間 42                  |
| 影音相片設定16                     |
| 播放13, 33, 35, 51, 61, 62, 62 |
| 播放清單13                       |
| 編輯相片                         |
| 編輯特效                         |
| 編輯歌曲資訊21                     |
| 調整成螢幕大小                      |
| 燒錄至光碟 60, 80                 |
| 燒錄相簿80                       |
| 燒錄影音相片80                     |
| 燒錄播放清單80                     |
| 選項12, 15                     |
| 隨機播放19                       |
| 靜音 20, 36, 53                |
| 儲存電話資料77                     |
| 縮放 19, 24, 28, 32, 44, 47    |
| 縮圖片段27, 38, 46, 65           |
| 還原78                         |
| 還原裝置資料78                     |

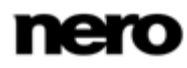

#### 瀏覽

| 相片     |                |
|--------|----------------|
| 相片瀏覽   |                |
| 音樂     |                |
| 視訊     |                |
| 影片瀏覽   |                |
| 瀏覽樹狀目錄 | 11             |
| 簡速影音相片 | 23, 29, 32, 48 |
| 關閉標題   |                |
| 變更順序   | 65             |

| Basic 版7 |
|----------|
|----------|

| CD | 資訊 | 54 |
|----|----|----|
|----|----|----|

Gracenote ...... 21, 22, 54, 55

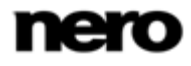